# TP-LINK®

## **User Guide**

## TL-R470T+ Load Balance Broadband Router

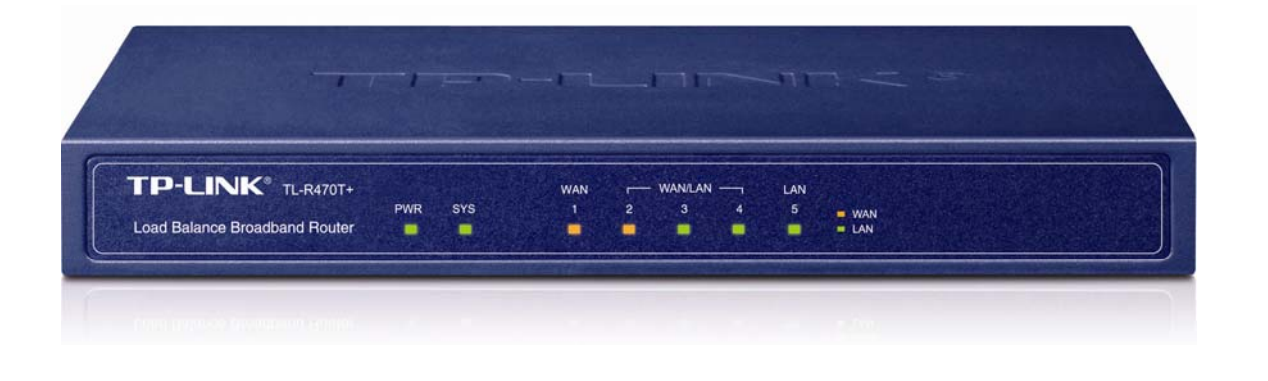

## **COPYRIGHT & TRADEMARKS**

Specifications are subject to change without notice. **TP-LINK**<sup>®</sup> is a registered trademark of TP-LINK TECHNOLOGIES CO., LTD. Other brands and product names are trademarks or registered trademarks of their respective holders.

No part of the specifications may be reproduced in any form or by any means or used to make any derivative such as translation, transformation, or adaptation without permission from TP-LINK TECHNOLOGIES CO., LTD. Copyright © 2012 TP-LINK TECHNOLOGIES CO., LTD.

All rights reserved.

http://www.tp-link.com

## FCC STATEMENT

## FC

This equipment has been tested and found to comply with the limits for a Class A digital device, pursuant to part 15 of the FCC Rules. These limits are designed to provide reasonable protection against harmful interference when the equipment is operated in a commercial environment. This equipment generates, uses, and can radiate radio frequency energy and, if not installed and used in accordance with the instruction manual, may cause harmful interference to radio communications. Operation of this equipment in a residential area is likely to cause harmful interference in which case the user will be required to correct the interference at his own expense.

This device complies with part 15 of the FCC Rules. Operation is subject to the following two conditions:

- 1) This device may not cause harmful interference.
- 2) This device must accept any interference received, including interference that may cause undesired operation.

Any changes or modifications not expressly approved by the party responsible for compliance could void the user's authority to operate the equipment.

## **CE Mark Warning**

CE

This is a class A product. In a domestic environment, this product may cause radio interference, in which case the user may be required to take adequate measures.

## **Package Contents**

The following items should be found in your box:

- > One TL-R470T+ Load Balance Broadband Router
- > One power cord for TL-R470T+ Load Balance Broadband Router
- > One Resource CD for TL-R470T+ Load Balance Broadband Router, including:
  - This User Guide
  - Other Helpful Information

#### Note:

- 1) The provided power cord may be different due to local power specifications.
- 2) Make sure that the package contains the above items. If any of the listed items are damaged or missing, please contact with your distributor.

### Conventions

The router or TL-R470T+ mentioned in this guide stands for TL-R470T+ Load Balance Broadband Router without any explanation.

## CONTENTS

| Cha  | pter 1.  | Introduction                           | . 1      |
|------|----------|----------------------------------------|----------|
| 1.1  | Overvi   | ew of the Router                       | . 1      |
| 1.2  | Featur   | es                                     | . 1      |
| 1.3  | Conve    | ntions                                 | . 2      |
| Chaj | oter 2.  | Hardware installation                  | . 3      |
| 2.1  | Panel    | Layout                                 | . 3      |
|      | 2.1.1    | The Front Panel                        | 3        |
|      | 2.1.2    | The Rear Panel                         | 3        |
| 2.2  | Syster   | n Requirements                         | . 4      |
| 2.3  | Installa | ation Environment Requirements         | . 4      |
| 2.4  | Conne    | ct to Ground                           | . 4      |
| 2.5  | Conne    | cting the Router                       | . 5      |
| Chai | oter 3.  | Quick Installation Guide               | . 7      |
| 31   | Config   | ure PC                                 | 7        |
| 3.2  | Login    |                                        | <br>10   |
| 0.2  | Login.   |                                        | 10       |
| Cha  | oter 4.  | Configuring the Router                 | 14       |
| 4.1  | Status   | ······································ | 14       |
| 4.2  | Quick    | Setup                                  | 16       |
| 4.3  | Netwo    | rk                                     | 16       |
|      | 4.3.1    | WAN/LAN Number                         | 16       |
|      | 4.3.2    | LAN                                    | 17       |
|      | 4.3.3    | WAN                                    | 18       |
|      | 4.3.4    | Network Service Detection              | 29       |
|      | 4.3.5    | MAC Clone                              | 30       |
|      | 4.3.6    | Load Balance                           | 30       |
|      | 4.3.7    | Balarice Policy                        | 34       |
|      | 4.3.0    | WAN FOIL Farameter                     | 30       |
| 4.4  |          |                                        | 30<br>37 |
|      | 4.4.1    | DHCP Clients List                      | 38       |
|      | 4.4.3    | Address Reservation                    | 38       |
| 45   | Forwa    | rding                                  | 39       |
|      | 4.5.1    | Virtual Servers                        | 40       |
|      | 4.5.2    | Port Triggering                        | 41       |
|      | 4.5.3    | DMZ                                    | 43       |
|      | 4.5.4    | UPnP                                   | 44       |
|      | 4.5.5    | ALG                                    | 45       |
| 4.6  | Securi   | ty                                     | 45       |
|      | 4.6.1    | Firewall                               | 46       |
|      | 4.6.2    | IP Filtering                           | 47       |

|      | 4.6.3         | Domain Filtering          | .49 |  |
|------|---------------|---------------------------|-----|--|
|      | 4.6.4         | MAC Filtering             | .51 |  |
|      | 4.6.5         | Screen                    | 52  |  |
| 4.7  | Static        | Routing                   | 55  |  |
| 4.8  | Session Limit |                           |     |  |
|      | 4.8.1         | Session Limit             | .57 |  |
|      | 4.8.2         | Session List              | .58 |  |
| 4.9  | QoS           |                           | 59  |  |
|      | 4.9.1         | QoS Settings              | .59 |  |
|      | 4.9.2         | QoS Rules List            | .59 |  |
| 4.10 | IP & M        | AC Binding                | 61  |  |
|      | 4.10.1        | Binding Setting           | .61 |  |
|      | 4.10.2        | ARP List                  | .63 |  |
| 4.11 | Dynan         | nic DNS                   | 63  |  |
|      | 4.11.1        | Dyndns DDNS               | .64 |  |
|      | 4.11.2        | PeanutHull DDNS           | .64 |  |
|      | 4.11.3        | Comexe DDNS               | .65 |  |
|      | 4.11.4        | No-IP DDNS                | .66 |  |
| 4.12 | Switch        | Settings                  | 67  |  |
|      | 4.12.1        | Port Statistics           | .68 |  |
|      | 4.12.2        | Port Mirror               | .68 |  |
|      | 4.12.3        | Port Rate Control         | .69 |  |
|      | 4.12.4        | Port Parameter            | .69 |  |
|      | 4.12.5        | Port Status               | 70  |  |
|      | 4.12.6        | Port VLAN                 | .71 |  |
| 4.13 | Syster        | n Tools                   | 71  |  |
|      | 4.13.1        | Time Settings             | .72 |  |
|      | 4.13.2        | Diagnostic Tools          | .73 |  |
|      | 4.13.3        | Firmware                  | .74 |  |
|      | 4.13.4        | Factory Defaults          | .75 |  |
|      | 4.13.5        | Backup and Restore        | .75 |  |
|      | 4.13.6        | Reboot                    | .77 |  |
|      | 4.13.7        | Password                  | .77 |  |
|      | 4.13.8        | System Log                | .78 |  |
|      | 4.13.9        | Remote Management         | .78 |  |
|      | 4.13.10       |                           | .79 |  |
|      | 4.13.1        |                           | .80 |  |
|      | 4.13.12       | INAI Source Port Settings | .81 |  |
| Арре | endix         | A: Specifications         | 82  |  |
| Арре | endix         | B: Preventing Lightning   | 83  |  |
| Арре | endix         | C: FAQ                    | 84  |  |
| Арре | endix         | D: Glossary               | 88  |  |

## **Chapter 1. Introduction**

Thank you for choosing TL-R470T+ Load Balance Broadband Router!

#### 1.1 Overview of the Router

The TL-R470T+ Load Balance Broadband Router possesses excellent throughput and driving load capability, which consumedly meets the requirements from Internet cafe and small office with volumes of users, making a more expedite communication. The superior performance will bring you full-new experience of a non-bottle-neck network.

TL-R470T+ Load Balance Broadband Router provides three adjustable WAN/LAN ports which can work as WAN port or LAN port. By the factory defaults, TL-R470T+ is set to work in the dual WAN ports mode with port 1 and port 2 as WAN ports, while port 3~5 are LAN ports. The Router features fully automatically load balance policy, no need for any manually work, it works with backup and load balancing functions. The connection will furbish when one line is broken down, while the streaming will part automatically.

TL-R470T+ makes plenty of applications become a reality. It can be used for constructing intranet FTP, WEB, and Mail server, etc. Inaccessibly, it features network game ports opened, MSN audio conversation and special application setting, providing much more additional value to your network.

Featuring firewall and VPN Pass-through, the TL-R470T+ Load Balance Broadband Router resists most common Internet attacks and ensures secure data connectivity and transmission over the Internet.

TL-R470T+ Load Balance Broadband Router is easy-to-manage. Quick Setup is supported and friendly help messages are provided for every step. So you can configure it quickly and share Internet access, files and fun comfortably.

#### 1.2 Features

- Complies with IEEE 802.3, 802.3u , 802.3x standards
- I fixed WAN port (port 1), 1 fixed LAN port (port 5), and 3 adjustable WAN/LAN ports (By defaults, port 2 is WAN port, port 3~4 are LAN ports), backup connections automatically for each other
- Supports Port Bandwidth Control, Port Mirror for LAN ports
- Supports IP address-based QoS
- Built-in NAT and DHCP server supporting static IP address distributing
- Supports Virtual Server, Port Triggering, and DMZ host
- > Built-in firewall supporting IP address filtering, Domain Name filtering, and MAC address filtering
- Supports connecting/disconnecting Internet at a specified time of day
- Supports access control, allowing parents and network administrators to establish restricted access policies based on the time of day for children or staff

- Supports TCP/IP, PPPoE, DHCP, ICMP, NAT, SNTP
- Supports UPnP, Dynamic DNS, Static Routing, VPN pass-through
- Supports Traffic Statistics
- > Supports IP & MAC Binding, Switch Setting, and Session Limit
- > Supports ICMP-FLOOD, UDP-FLOOD, TCP-SYN-FLOOD filter
- Ignores Ping packets from WAN or LAN ports
- Supports firmware upgrade
- Supports Remote and Web management

#### 1.3 Conventions

Parameters provided in the pictures are just references for setting up the product, which may differ from the actual situation.

You can set the parameters according to your demand.

## **Chapter 2. Hardware installation**

#### 2.1 Panel Layout

#### 2.1.1 The Front Panel

The Router's LEDs are located on the front panel (View from left to right).

| TP-LINK <sup>®</sup> TL-R470T+ |     |     | WAN |   | WAN/LAN |   | LAN |       |
|--------------------------------|-----|-----|-----|---|---------|---|-----|-------|
|                                | PWR | SYS | 1   | 2 | 3       | 4 | 5   | ■ WAN |
| Load Balance Broadband Router  | •   |     |     |   |         |   |     | ■ LAN |

Figure 2-1

#### **LED Descriptions:**

| Name    | Status         | Indication                                                    |  |  |  |  |
|---------|----------------|---------------------------------------------------------------|--|--|--|--|
|         | Not lit        | The router is power off.                                      |  |  |  |  |
|         | Lit up (Green) | The router is power on.                                       |  |  |  |  |
|         | Not lit        | The router has a hardware error.                              |  |  |  |  |
| 975     | Lit up (Green) | The router has a hardware error.                              |  |  |  |  |
| 515     | Flashing       | The relator works properly                                    |  |  |  |  |
|         | (Green)        | The Touter works propeny.                                     |  |  |  |  |
|         | Not lit        | There is no device linked to the corresponding port.          |  |  |  |  |
|         | Lituo          | There is a device linked to the corresponding port but no     |  |  |  |  |
|         | (Green/Yellow) | activity. (Green light indicates the corresponding port is    |  |  |  |  |
| WAN/LAN |                | working as a LAN port, and yellow indicates WAN port.)        |  |  |  |  |
|         | Fleebing       | There is an active device linked to the corresponding port.   |  |  |  |  |
|         | (Groon/Yollow) | (Green light indicates the corresponding port is working as a |  |  |  |  |
|         |                | LAN port, and yellow indicates WAN port.)                     |  |  |  |  |

#### 2.1.2 The Rear Panel

#### The rear panel contains the following features. (Viewed from left to right)

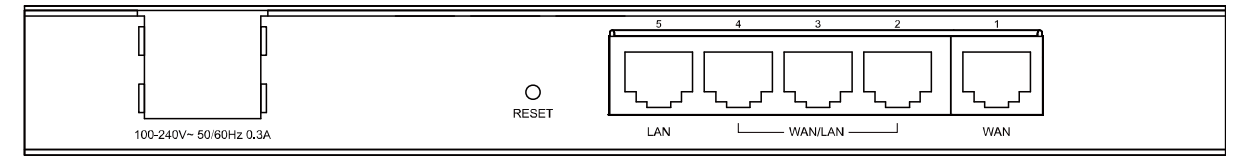

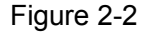

- AC power receptacle: Connect the female of the power cord head here, and the male head to the AC power outlet.
- > **RESET:** Use the button to restore the router to the factory defaults.
- There are two ways to reset the router:

**Method one:** Use the **Factory Defaults** function on **System Tools** -> **Factory Defaults** page in the router's Web-based Utility.

TL-R470T+ Load Balance Broadband Router User Guide

**Method two:** With the router powered on, use a pin to press and hold the Reset button (about 5 seconds) until the SYS LED lights up and flashes. And then release the button and wait the router to reboot to its factory default settings.

#### P Note:

Ensure the router is powered on before it restarts completely.

- LAN: A 10/100Mbps RJ45 port for connecting the router to the local PCs. Port 5 is a fixed LAN port.
- WAN/LAN: Three RJ45 ports which can be adjusted to be WAN or LAN ports. By defaults, port 2 is WAN port, while port 3 and port 4 are LAN ports.
- WAN: A RJ45 port for connecting the router to a cable, DSL modem or Ethernet. Port 1 is a fixed WAN port.

P Note:

The previous configurations will be cleared if the number of WAN/LAN ports is changed.

#### 2.2 System Requirements

- Broadband Internet Access Service (DSL/Cable/Ethernet)
- One DSL/Cable modem that has an RJ45 connector (It's not necessary if you connect the router to Ethernet)
- Each PC on the LAN needs a working Ethernet Adapter and an Ethernet cable with RJ45 connectors
- > Web browser, such as Microsoft Internet Explorer 5.0 or later, Netscape Navigator 6.0 or later

#### 2.3 Installation Environment Requirements

- > Not in direct sunlight or near a heater or heating vent
- Not cluttered or crowded. There should be at least 2 inches (5 cm) of clear space on all sides of the router
- > Well ventilated (especially if it is in a closet)
- ➢ Operating temperature: 0°C~40°C (32°F~104°F)
- > Operating Humidity: 10%~90%RH, Non-condensing

#### P Note:

- 1) Do not use this product near water, for example, in a wet basement or near a swimming pool.
- 2) Avoid using this product during an electrical storm. There may be a remote risk of electric shock from lightning.

#### 2.4 Connect to Ground

Connecting the router to ground is to quickly release the lightning over-voltage and over-current of the router, which is also a necessary measure to protect the body from electric shock. The following will instruct you to connect the Router to the Ground.

#### Connecting to the Ground via the power supply

The Router can be grounded via the PE(Protecting Earth)cable of the AC power supply as shown in the following figure.

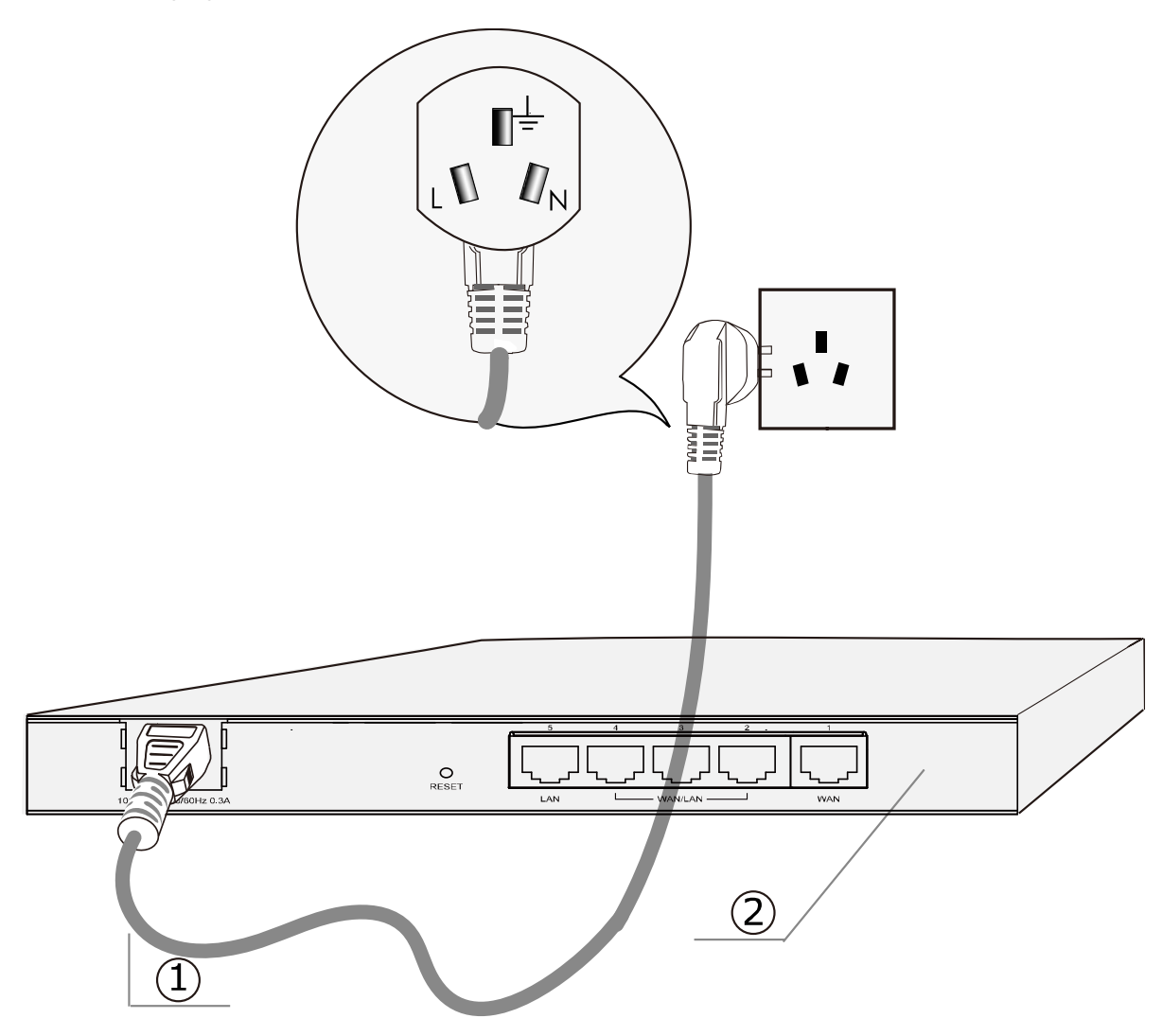

## (1) AC Power Cord (with PE cable) (2) Router (Rear Panel)

#### P Note:

If you intend to connect the Router to the ground via the PE (Protecting Earth) cable of AC power cord, please make sure the PE (Protecting Earth) cable in the electrical outlet is well grounded in advance.

#### 2.5 Connecting the Router

Before you install the router, you should connect your PC to the Internet through your broadband service successfully. If there is any problem, please contact with your ISP for help. After that, please install the router according to the following steps. Don't forget to pull out the power plug and keep your hands dry.

1. Power off your PC(s), Cable/DSL modem, and the router.

- 2. Connect the PC(s) and all Switches/Hubs on your LAN to the LAN Ports on the router, shown in figure 2-3.
- 3. Connect the DSL/Cable modem to the WAN port on the router, shown in figure 2-3.
- 4. Connect the AC power adapter to the AC power socket on the router, and the other end into an electrical outlet. The router will start to work automatically.
- 5. Power on your PC(s) and Cable/DSL modem.

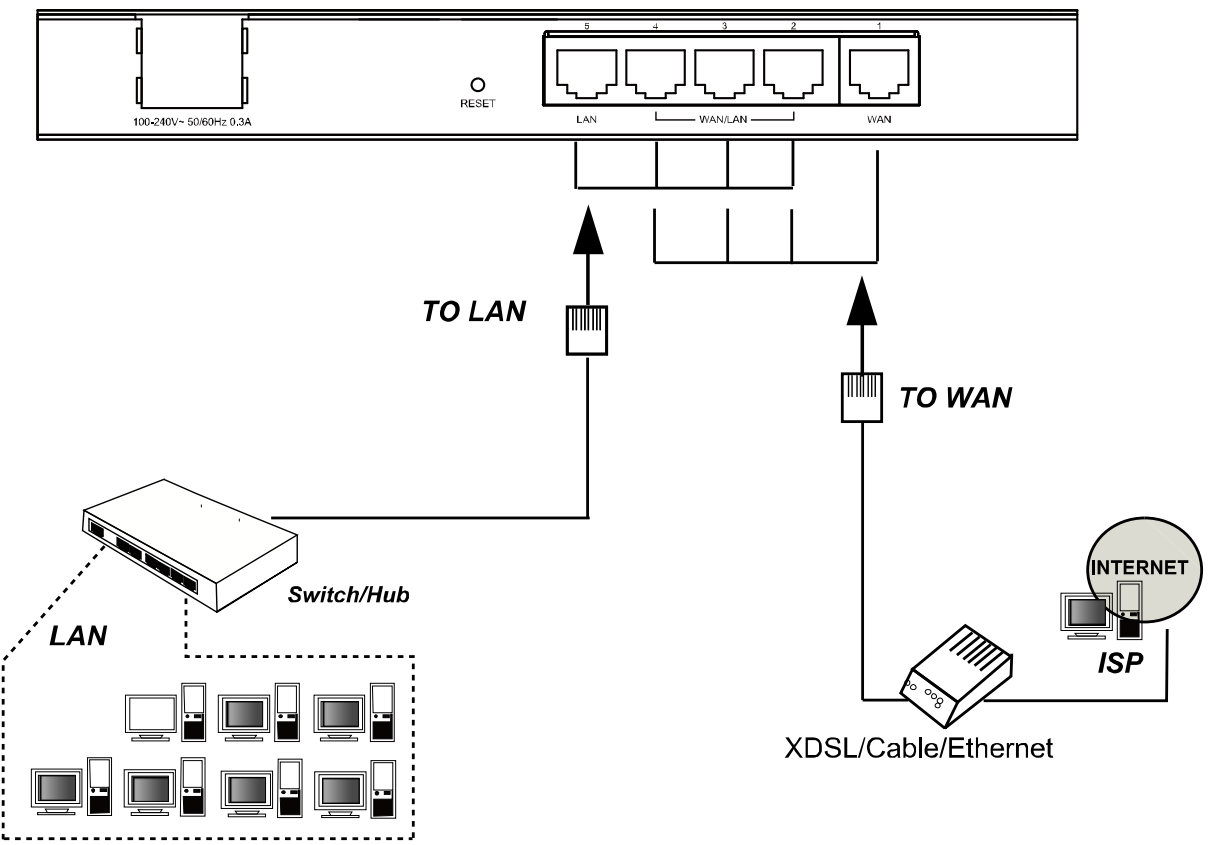

Figure 2-3

## **Chapter 3. Quick Installation Guide**

After connecting the TL-R470T+ router into your network, you should configure it. This chapter describes how to configure the basic functions of your TL-R470T+ Load Balance Broadband Router. These procedures only take you a few minutes. You can access the Internet via the router immediately after it has been successfully configured.

#### 3.1 Configure PC

Step 1: Click the Start menu on your desktop, right click My Network Places, and then select Properties (shown in Figure 3-1).

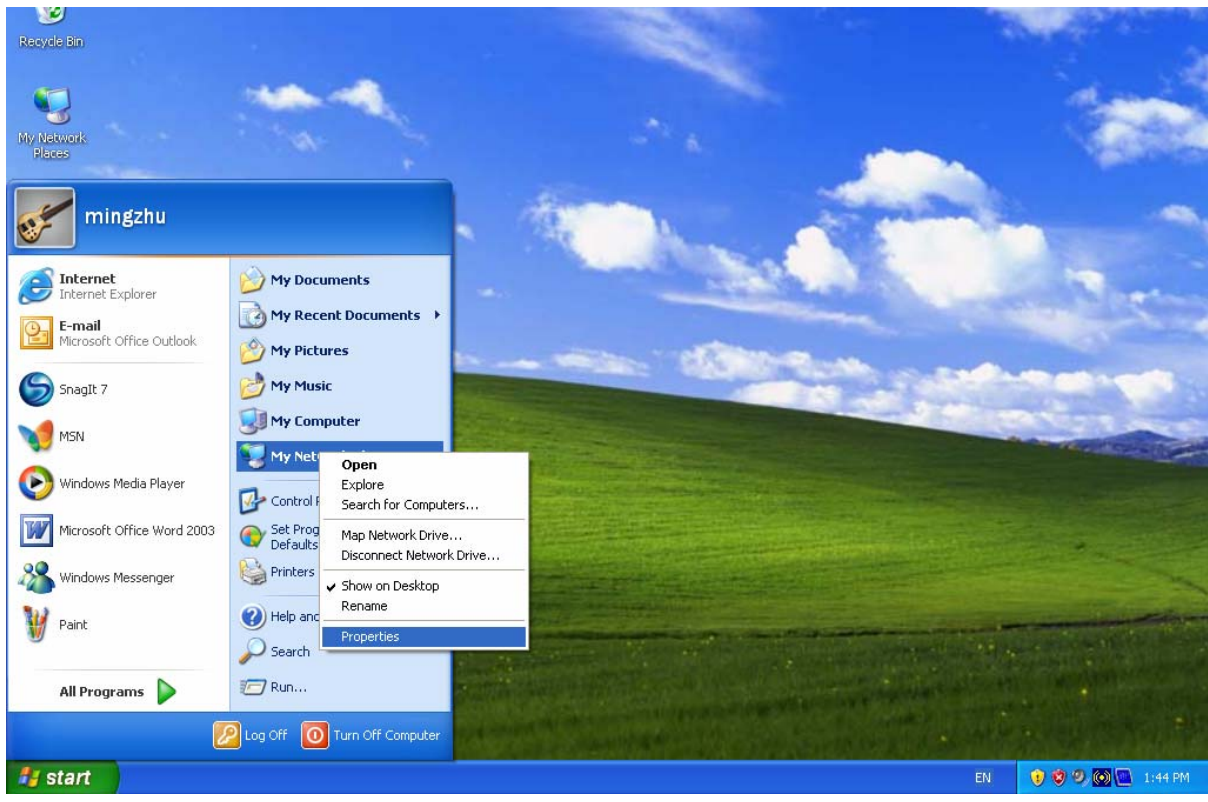

Figure 3-1

Step 2: In the next screen, right click Local Area Connection (LAN), and then select Properties.

| Network Connections                                                                                                    |                                                                                                    |        |  |  |
|----------------------------------------------------------------------------------------------------|----------------------------------------------------------------------------------------------------|--------|--|--|
| File Edit View Favorites Too                                                                                                    | ols Advanced Help                                                                                                    | 🥂      |  |  |
| 🜀 Back 👻 🕥 🕆 🏂 🔎                                                                                                    | Search 😥 Folders                                                                                                    |        |  |  |
| Address 🔕 Network Connections                                                                                                    |                                                                                                    | 💌 ラ Go |  |  |
| Network Tasks         Create a new connection         Set up a home or small office network         Change Windows         Firewall settings         Disable this network device         Repair this connection         Rename this connection         View status of this connection         Change settings of this                                                                                                    | LAN or High-Speed Internet   Iccal Area Connection   Disable   Status   Repair   Bridge Connections   Create Shortcut   Delete   Rename   Properties |        |  |  |
| Other Places     Image: Control Panel       Image: Control Panel     Image: Control Places       Image: Control Panel     Image: Control Places       Image: Control Panel </th <td>~</td> <td></td> | ~                                                                                                    |        |  |  |

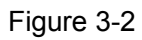

Step 3: In the next screen, select General tab, highlight Internet Protocol (TCP/IP), and then click the **Properties** button.

| 🕹 Local Area Connection Properties 🛛 🛛 🛛 🔀                    |  |  |  |  |  |  |
|---------------------------------------------------------------|--|--|--|--|--|--|
| General Authentication Advanced                               |  |  |  |  |  |  |
| Connect using:                                                |  |  |  |  |  |  |
| Realtek RTL8139 Family PCI Fast Etł <u>Configure</u>          |  |  |  |  |  |  |
| This connection uses the following items:                     |  |  |  |  |  |  |
| Client for Microsoft Networks                                 |  |  |  |  |  |  |
| 🗹 🚇 File and Printer Sharing for Microsoft Networks           |  |  |  |  |  |  |
| QoS Packet Scheduler                                          |  |  |  |  |  |  |
| ✓ Trenet Protocol (TCP/IP)                                    |  |  |  |  |  |  |
|                                                               |  |  |  |  |  |  |
| I <u>n</u> stall <u>U</u> ninstall <u>Properties</u>          |  |  |  |  |  |  |
| Description                                                   |  |  |  |  |  |  |
| Transmission Control Protocol/Internet Protocol. The default  |  |  |  |  |  |  |
| wide area network protocol that provides communication        |  |  |  |  |  |  |
|                                                               |  |  |  |  |  |  |
| Show icon in notification area when connected                 |  |  |  |  |  |  |
| Notify me when this connection has limited or no connectivity |  |  |  |  |  |  |
|                                                               |  |  |  |  |  |  |
|                                                               |  |  |  |  |  |  |
| OK Cancel                                                     |  |  |  |  |  |  |

Figure 3-3

Step 4: Configure the IP address as shown in Figure 3-4. After that, click OK.

| Internet Protocol (TCP/IP) Prope                                                                                                    | rties 🛛 🖓 🔀         |  |  |  |  |  |
|----------------------------------------------------------------------------------------------------|---------------------|--|--|--|--|--|
| General                                                                                                    |                     |  |  |  |  |  |
| You can get IP settings assigned automatically if your network supports<br>this capability. Otherwise, you need to ask your network administrator for<br>the appropriate IP settings. |                     |  |  |  |  |  |
| Obtain an IP address automatically                                                                                                    | ,                   |  |  |  |  |  |
| • Use the following IP address:                                                                                                    |                     |  |  |  |  |  |
| IP address:                                                                                                    | 192.168.0.2         |  |  |  |  |  |
| S <u>u</u> bnet mask:                                                                                                    | 255 . 255 . 255 . 0 |  |  |  |  |  |
| Default gateway:                                                                                                    | 192.168.0.1         |  |  |  |  |  |
| O Obtain DNS server address autom                                                                                                    | atically            |  |  |  |  |  |
| ─⊙ Use the following DNS server add                                                                                                    | resses:             |  |  |  |  |  |
| Preferred DNS server:                                                                                                    | 192.168.0.1         |  |  |  |  |  |
| <u>A</u> lternate DNS server:                                                                                                    | · · ·               |  |  |  |  |  |
| Ad <u>v</u> anced                                                                                                    |                     |  |  |  |  |  |
|                                                                                                    | OK Cancel           |  |  |  |  |  |

Figure 3-4

#### Note:

You can configure the PC to get an IP address automatically, select "Obtain an IP address automatically" and "Obtain DNS server address automatically" in the screen above. For Windows 98 OS or earlier, the PC and router may need to be restarted.

Now, you can run the Ping command in the command prompt to verify the network connection. Please click the **Start** menu on your desktop, select **run** tab, type **cmd** in the field, and then type *ping 192.168.0.1* on the next screen, and then press **Enter**.

If the result displayed is similar to the screen below, the connection between your PC and the Router has been established.

| Pinging 192.168.0.1 with 32 bytes of data:           |
|------------------------------------------------------|
| Reply from 192.168.0.1: bytes=32 time=1ms TTL=254    |
| Reply from 192.168.0.1: bytes=32 time=1ms TTL=254    |
| Reply from 192.168.0.1: bytes=32 time=1ms TTL=254    |
| Reply from 192.168.0.1: bytes=32 time=1ms TTL=254    |
| Ping statistics for 192.168.0.1:                     |
| Packets: Sent = 4, Received = 4, Lost = 0 (0% loss), |
| approximate round trip times in milli-seconds:       |
| Minimum = Oms, Maximum = 1ms, Average = Oms          |

Figure 3-5

If the result displayed is similar to the screen shown below, it means that your PC has not connected to the Router.

```
C: \Documents and Settings \Administrator>ping 192.168.0.1

Pinging 192.168.0.1 with 32 bytes of data:

Request timed out.

Request timed out.

Request timed out.

Request timed out.

Ping statistics for 192.168.0.1:

Packets: Sent = 4, Received = 0, Lost = 4 (100% loss),
```

```
Figure 3-6
```

You can check it follow the steps below:

#### Note:

#### 1) Is the connection between your PC and the Router correct?

The LEDs of LAN port which you link to the device and the LEDs on your PC's adapter should be lit.

#### 2) Is the TCP/IP configuration for your PC correct?

If the Router's IP address is 192.168.0.1, your PC's IP address must be within the range of  $192.168.0.2 \sim 192.168.0.254$ , the gateway must be 192.168.0.1.

#### 3.2 Login

Once your host PC is properly configured, please proceed as follows to use the Web-based Utility: Start your web browser and type the private IP address of the Router in the URL field: http://192.168.0.1.

Address http://192.168.0.1

After that, you will see the screen shown below, enter the default User Name **admin** and the default Password **admin**, and then click **OK** to access to the **Quick Setup** screen. You can follow the steps below to complete the Quick Setup.

| Connect to 192     | 2.168.0.1 🛛 🛛 🔀                                                                                                    |
|--------------------|----------------------------------------------------------------------------------------------------|
| R                  | GA                                                                                                    |
| TP-LINK Router R   | 470T+                                                                                                    |
| <u>U</u> ser name: | 🖸 admin 📉                                                                                                    |
| Password:          | ••••                                                                                                    |
|                    | <u>         R</u> emember my password         OK         Cancel         OK         Cancel         Cancel |

Figure 3-7

If the above screen (Figure 3-7) does not prompt, it means that your web-browser may be set to a proxy. Choose **Tools menu** $\rightarrow$ **Internet Options** $\rightarrow$ **Connections** $\rightarrow$ **LAN Settings**, in the screen that appears, cancel the **Using Proxy checkbox**, and click **OK** to finish it.

Step 1: Select the Quick Setup tab on the left of the main menu and the "Quick Setup" screen will appear. Click the Next button.

| he quick setup will tell                                                        | you how to configure the basic network parameters.                      |
|---------------------------------------------------------------------------------|-------------------------------------------------------------------------|
| To continue, please c                                                           | lick the <b>Next</b> button.                                            |
| To exit, please click th                                                        | ne Exit button.                                                         |
|                                                                                 |                                                                         |
|                                                                                 | Exit Next                                                               |
|                                                                                 | Figure 3-8                                                              |
| 2: Select the conne                                                             | ection type to connect to the ISP and then click the <b>Next</b> button |
|                                                                                 |                                                                         |
|                                                                                 |                                                                         |
| uick Setup - Cho                                                                | ose WAN Connection Type                                                 |
| uick Setup - Cho                                                                | ose WAN Connection Type                                                 |
| uick Setup - Cho<br>Please choose WAN C                                         | ose WAN Connection Type                                                 |
| uick Setup - Cho<br>Please choose WAN C<br>O PPPoE                              | ose WAN Connection Type                                                 |
| uick Setup - Cho<br>Please choose WAN C<br>O PPPoE<br>O Dynamic IP              | ose WAN Connection Type                                                 |
| uick Setup - Cho<br>Please choose WAN C<br>O PPPoE<br>O Dynamic IP              | oose WAN Connection Type                                                |
| uick Setup - Cho<br>Please choose WAN C<br>O PPPoE<br>O Dynamic IP<br>Static IP | cose WAN Connection Type                                                |
| uick Setup - Cho<br>Please choose WAN C<br>O PPPoE<br>O Dynamic IP<br>Static IP | connection Type                                                         |
| uick Setup - Cho<br>Please choose WAN C<br>PPPoE<br>Oynamic IP<br>Static IP     | Back Next                                                               |

Three popular ways to connect to Internet are provided in Quick Setup. Please select one compatible with your ISP. If you are given another way not listed here, refer to **Network** $\rightarrow$  **WAN** for detailed list.

Step 3: If you choose PPPoE, you will see the screen as shown in Figure 3-10. Enter the Username and Password provided by your ISP. These fields are case sensitive. If you have difficulty with this process, please contact your ISP.

| Quick Setup - PPPoE |           |
|---------------------|-----------|
|                     |           |
| User Name:          |           |
| Dassword            |           |
| Fassword.           |           |
|                     |           |
|                     | Back Next |

Figure 3-10

- **Step 4:** If you choose **Dynamic IP** in Figure 3-9, the router will automatically receive the IP parameters from your ISP without needing to enter any parameters.
- Step 5: If you Choose Static IP, you should enter the detailed IP information in Figure 3-11. Click the Next button

| Quick Setup - Static IP |         |            |  |  |  |
|-------------------------|---------|------------|--|--|--|
|                         |         |            |  |  |  |
| IP Address:             | 0.0.0.0 | ]          |  |  |  |
| Subnet Mask:            | 0.0.0.0 |            |  |  |  |
| Default Gateway:        | 0.0.0.0 | (Optional) |  |  |  |
| Primary DNS:            | 0.0.0.0 | (Optional) |  |  |  |
| Secondary DNS:          | 0.0.0.0 | (Optional) |  |  |  |
|                         |         |            |  |  |  |
| Back Next               |         |            |  |  |  |
|                         |         |            |  |  |  |

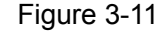

Step 6: After that, you will see the next screen. Click Finish to complete the quick installation.

Quick Setup - Finish
Congratulations! The router is now connecting you to the Internet.
Back Finish
Figure 3-12

### **Chapter 4. Configuring the Router**

This User Guide recommends using the "Quick Installation Guide" for first-time installation. For advanced users, if you want to know more about this device and make use of its functions adequately, you need to read this chapter and configure advanced settings though the Web-based Utility.

After your successful login, you can configure and manage the router. There are main menus on the left of the Web-based Utility. Submenus will be available after you click one of the main menus. On the center of the web-based Utility, you can configure the function. Besides this, you can refer to the help on the right of the Web-based Utility. To apply any settings you have altered on the page, please click the **Save** button.

#### 4.1 Status

Choose "**Status**" menu, you can view the router's current status and configuration as shown in Figure 4-1. All information is read-only.

TL-R470T+ Load Balance Broadband Router User Guide

| Status             |                  |                           |               |                     |                 |
|--------------------|------------------|---------------------------|---------------|---------------------|-----------------|
|                    |                  |                           |               |                     |                 |
| Fi                 | rmware Version:  | 4.3.1 Build 120115 Rel.59 | 370n          |                     |                 |
| Ha                 | ardware Version: | R470T+ V1 00000000        |               |                     |                 |
|                    |                  |                           |               |                     |                 |
|                    |                  |                           |               |                     |                 |
|                    | MAC Address      |                           |               |                     |                 |
|                    | MAC Address:     | 102160.01                 |               |                     |                 |
|                    | iP Address:      | 192.108.0.1               |               |                     |                 |
|                    | Subnet Mask:     | 200.200.200.0             |               |                     |                 |
|                    |                  |                           |               |                     |                 |
| WANT               | Statuci          | Link Down                 |               |                     |                 |
|                    | Status:          |                           |               |                     |                 |
|                    | MAC Address:     | 6C-62-6D-F7-2E-2D         |               |                     |                 |
|                    | iP Address:      | 10.20.1.1                 |               | Static IP           |                 |
|                    | Subnet Mask:     | 255.255.255.0             |               |                     |                 |
|                    | Deraun Gateway:  | 0.0.0.0                   |               |                     |                 |
|                    | DNS Server:      | 0.0.0.0 , 0.0.0.0         |               |                     |                 |
| WAN2               |                  |                           |               |                     |                 |
|                    | Status:          | Link Up                   |               |                     |                 |
|                    | MAC Address:     | 00-0A-EB-00-17-03         |               |                     |                 |
|                    | IP Address:      | 192.168.0.103             |               | Dynamic IP          |                 |
|                    | Subnet Mask:     | 255.255.255.0             |               |                     |                 |
| l                  | Default Gateway: | 192.168.0.1               |               | Release             |                 |
|                    | DNS Server:      | 192.168.0.1 , 0.0.0.0     |               |                     |                 |
|                    |                  |                           |               |                     |                 |
| Traffic Statistics |                  |                           |               |                     |                 |
|                    | Rate(Kbps)       | Received (KBytes)         | Sent (KBytes) | Received (KPackets) | Sent (KPackets) |
| Total              | I 0              | 238674                    | 30839         | 250                 | 158             |
| WAN1               | 0                | 0                         | 0             | 0                   | 0               |
| WAN2               | 2 0              | 238674                    | 30839         | 250                 | 158             |
|                    | Svetam Un Timo:  | 2 dov(c) 23:04:14         |               | Defrech             |                 |
|                    | system op time.  | z uay(5) 23.04.11         |               | Refresh             |                 |

#### Figure 4-1

- LAN This field displays the current information for the LAN, including the "MAC address", "IP address" and "Subnet Mask".
- ➤ WAN This field displays the parameters applied to the WAN ports of the router, including "MAC address", "IP address", "Subnet Mask", "Default Gateway" and so on. The number of WAN ports can be configured on the "Network→WAN Number" page. Dual WAN ports mode is set by default.

#### P Note:

If PPPoE/L2TP/PPTP is chosen as the WAN connection type, the **Disconnect** button will be shown here while you are accessing the Internet. You can also cut the connection by clicking the

button. If you have not connected to the Internet, a **Connect** button will be shown, and you can then establish the connection by clicking the button.

- > Traffic Statistics: This field displays the traffic statistics of WAN ports.
- System Up Time: This field displays the time of the router running from the time it is powered on or is reset.

#### 4.2 Quick Setup

Please refer to chapter 3"Quick Installation Guide".

#### 4.3 Network

Choose menu "**Network**", the next submenus are shown below. The submenus "**Network Service Detection**", "**Load Balance**" and "**Balance Policy**" will be hidden when the Router is set to single WAN port mode for these features are only provided in the mode of multiple WAN ports.

| Network                     |
|-----------------------------|
| - WAN / LAN Number          |
| - LAN                       |
| - WAN                       |
| - Network Service Detection |
| - MAC Clone                 |
| - Load Balance              |
| - Balance Policy            |
| - WAN Port Parameter        |

Figure 4-2

Click any of them, and you will be able to configure the corresponding function. The detailed explanations for each submenu are provided below.

#### 4.3.1 WAN/LAN Number

Choose menu "**Network**→**WAN/LAN Number**", you can set the number of WAN ports on the screen below.

The Router supports multiple WAN ports. The modes of single WAN port, dual WAN ports, ternary WAN ports and quad WAN ports are provided.

| WAN Number: | 01      | <b>()</b> 2 | ◯ 3 | 04 |
|-------------|---------|-------------|-----|----|
| WAN1        | \A(AN/2 |             | LAN |    |
|             | -       |             |     |    |
| 1           | 2       | 3           | 4   | 5  |

Save

Figure 4-3

WAN Number – Here allows you to select the total number of WAN ports at your need. And the Router will adjust the physical ports accordingly, which can be illustrated on the following port sketch.

#### P Note:

- 1) By default, TL-R470T+ is set to work at the mode of dual WAN ports.
- 2) The previous configurations will be cleared if the number of WAN/LAN ports is changed.

#### 4.3.2 LAN

Choose menu "**Network→LAN**", you can configure the IP parameters of the LAN on the screen below.

| 00-0A-EB-00-17-01 |
|-------------------|
| 192.168.0.1       |
| 255.255.255.0 💌   |
|                   |
| Save              |
|                   |

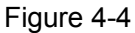

- MAC Address This field displays the physical address of the LAN. The value can't be changed.
- IP Address Enter the IP address for the LAN of the Router, the formal is in dotted-decimal notation (the factory default value is 192.168.0.1).

Subnet Mask - An address code that determines the range of the network. Our Router supports VLSM (Variable Length Subnet Mask), with which you can enter the subnet mask according to your demand.

#### P Note:

- 1) If you change the IP address of the LAN, you must use the new IP address to login to the router.
- 2) If the new LAN IP Address you set is not in the same subnet, the IP Address pools in the DHCP sever will not take effect, until they are re-configured. Besides this, the Virtual Server and DMZ Host may change accordingly at the same time; you'd better re-configure it as well.

#### 4.3.3 WAN

Choose menu "**Network→WAN**", you can configure the IP parameters of the WAN on the screen below.

The Router provides six connection types for WAN to connect to the Internet, they are "Dynamic IP", "Static IP", "PPPoE", "BigPondCable", "L2TP" and "PPTP". For configuring the WAN, you should select the connection type firstly according your needs.

#### 1. Dynamic IP

If you aren't given any login parameters and IP information, please select **Dynamic IP** (shown in Figure 4-5), then the router will automatically get IP parameters from your ISP. Click the **Renew** button to renew the IP parameters from your ISP. Click the **Release** button to release the IP parameters.

TL-R470T+ Load Balance Broadband Router User Guide

| WAN Port:<br>WAN Connection Type:<br>Interior network: | WAN1  VAN1  VAN1 |
|--------------------------------------------------------|----------------------------------------------------------------------------------------------------|
| IP Address:<br>Subnet Mask:                            | 0.0.0.0<br>0.0.0.0                                                                                                    |
| Default Gateway:<br>MTU Size (in bytes):               | 0.0.0.0<br>Renew Release<br>1500 (The default is 1500, do not change unless necessary.)                                                                                                    |
| Primary DNS:                                           | Use These DNS Servers                                                                                                    |
| Secondary DNS:                                         | 0.0.0.0 (Optional)<br>Get IP with Unicast DHCP (It is usually not required.)                                                                                                    |
| Ingress Bandwidth:<br>Egress Bandwidth:                | 100000Kbps (Optional)100000Kbps (Optional)                                                                                                    |
|                                                        | Save                                                                                                    |

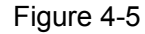

- > WAN Port: Here allows you to select the WAN port to configure.
- Interior network: When the WAN is connecting with a LAN, you can select the option, and enter the LAN IP addresses in the field, then the WAN port will only transmit the traffic whose destination IP address are contained in the field.
- MTU Size The normal MTU (Maximum Transmission Unit) value for most Ethernet networks is 1500 Bytes. For some ISPs you need to reduce the MTU. But this is rarely required, and should not be done unless you are sure it is necessary for your ISP connection.
- Primary DNS & Secondary DNS If your ISP gives you one or two DNS addresses, select Use These DNS Servers and enter the primary and secondary addresses into the correct fields. Otherwise, the DNS servers will be assigned dynamically from ISP.

#### P Note:

If you get 'Address not found' errors when you go to a Web site, it is likely that your DNS servers are set up improperly. You should contact your ISP to get correct DNS server.

#### WAN

- Get IP with Unicast DHCP: A few ISPs' DHCP servers do not support the broadcast applications. If you can not get the IP address normally, you can choose this option. (You don't need select this option generally).
- > Ingress Bandwidth: Enter the bandwidth for ingress traffic.
- **Egress Bandwidth:** Enter the bandwidth for egress traffic.

#### 2. Static IP

If you are given a fixed IP (static IP), please select **Static IP** (shown in Figure 4-6), and then fixed IP parameters specified by your ISP.

| WAN                  |                                                             |
|----------------------|-------------------------------------------------------------|
|                      |                                                             |
| WAN Port:            | WAN1 💌                                                      |
| WAN Connection Type: | Static IP                                                   |
| Interior network:    | 0.0.0.0-0.0.0.0                                             |
|                      |                                                             |
| IP Address:          | 172.31.70.91                                                |
| Subnet Mask:         | 255.255.255.0                                               |
| Default Gateway:     | 172.31.70.1 (Optional)                                      |
|                      |                                                             |
| MTU Size (in bytes): | 1500 (The default is 1500, do not change unless necessary.) |
|                      |                                                             |
| Primary DNS:         | 0.0.0.0 (Optional)                                          |
| Secondary DNS:       | 0.0.0.0 (Optional)                                          |
| Ingress Bandwidth:   | 0 Kbps (Optional)                                           |
| Egress Bandwidth:    | 0 Kbps (Optional)                                           |
|                      |                                                             |
|                      | Save                                                        |

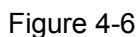

- > WAN Port: Here allows you to select the WAN port to configure.
- > IP Address Enter the IP address in dotted-decimal notation provided by your ISP.
- Subnet Mask Enter the subnet Mask in dotted-decimal notation provided by your ISP, usually is 255.255.255.0.
- Default Gateway Enter the gateway IP address in dotted-decimal notation provided by your ISP (Optional).
- MTU Size The normal MTU (Maximum Transmission Unit) value for most Ethernet networks is 1500 Bytes. For some ISPs you may need to modify the MTU. But this is rarely required, and should not be done unless you are sure it is necessary for your ISP connection.

- Primary DNS Type the DNS address in dotted-decimal notation provided by your ISP (Optional).
- Secondary DNS Type another DNS address in dotted-decimal notation provided by your ISP if provided (Optional).
- > Ingress Bandwidth: Enter the bandwidth for ingress traffic.
- **Egress Bandwidth:** Enter the bandwidth for egress traffic.

#### 3. PPPoE

If you are given a user name and a password, please select **PPPoE** (shown in Figure 4-7). If you are not sure which connection type you use currently, please contact your ISP to obtain the correct information.

| WAN                  |                                                                 |
|----------------------|-----------------------------------------------------------------|
|                      |                                                                 |
| WAN Port:            | WAN1 🗸                                                          |
| WAN Connection Type: | PPPoE 🖌                                                         |
|                      |                                                                 |
| User Name:           | username                                                        |
| Password:            | ••••••                                                          |
|                      |                                                                 |
| Wan Connection Mode: | Connect on Demand                                               |
|                      | Max Idle Time: 15 minutes (0 means remain active at all times.) |
|                      | Connect Automatically                                           |
|                      | Time-based Connecting                                           |
|                      | Period of Time:from 0 : 0 (HH:MM) to 23 : 59 (HH:MM)            |
|                      | 🔿 Connect Manually                                              |
|                      | Max Idle Time: 15 minutes (0 means remain active at all times.) |
|                      | Connect Disconnect                                              |
|                      |                                                                 |
|                      | Save Advanced                                                   |

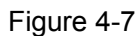

- > WAN Port: Here allows you to select the WAN port to configure.
- User Name/Password Enter the User Name and Password provided by your ISP. These fields are case-sensitive.
- Connect on Demand You can configure the router to disconnect your Internet connection after a specified period of inactivity (Max Idle Time). If your Internet connection has been terminated due to inactivity, Connect on Demand enables the router to automatically re-establish your connection as soon as you attempt to access the Internet again. If you wish to activate Connect on Demand, check the radio button and click Save to apply.

- 1) If you want your Internet connection to remain active at all times, enter 0 in the **Max Idle Time** field. Otherwise, enter the number of minutes you want to have elapsed before your Internet connection terminates.
- 2) Sometimes the connection can not be disconnected although you specify a time to Max Idle Time. This is because there may still be active applications in the background, which may cause fee accounted by your ISP.
- > Connect Automatically Connect automatically after the router is disconnected. To use this option, click the radio button.
- > **Time-based Connecting** You can configure the router to make it connect or disconnect based on time. Enter the start time in HH:MM for connecting and end time in HH:MM for disconnecting in the **Period of Time** fields.

#### P Note:

Only you have set the system time on System Tools - Time screen, will the Time-based **Connecting** function take effect.

**Connect Manually -** You can configure the router to make it connect or disconnect manually.  $\triangleright$ After a specified period of inactivity (Max Idle Time), the router will disconnect your Internet connection, and not be able to re-establish your connection automatically even though you attempt to access the Internet again. You need click the **Connect** button manually to connect immediately, or click the **Disconnect** button manually to disconnect immediately; To use this option, click the radio button. If you want your Internet connection to remain active at all times, enter 0 in the Max Idle Time field. Otherwise, enter the number in minutes that you wish to have the Internet connecting last unless a new link is requested.

#### P Note:

- 1) If you want your Internet connection to remain active at all times, enter 0 in the **Max Idle Time** field. Otherwise, enter the number in minutes that you wish to have the Internet connecting last unless a new link is requested.
- 2) Sometimes the connection cannot be disconnected although you specify a time to Max Idle Time. This is because there may still be active applications in the background, which may cause fee accounted by your ISP.

Click the Advanced button to set up the advanced option as shown in Figure 4-8.

| PPPoE Advanced Settings                              |                                                                                                    |
|------------------------------------------------------|----------------------------------------------------------------------------------------------------|
|                                                      |                                                                                                    |
| MTU Size (in bytes):                                 | 1492 (The default is 1492, do not change unless necessary.)                                                         |
| Service Name:<br>AC Name:                            |                                                                                                    |
| ISP Specified IP Address:<br>Detect Online Interval: | Use IP address specified by ISP<br>0.0.0.0<br>O Seconds (0 ~ 120 seconds, the default is 0, 0 means not detecting.) |
|                                                      | Use the following DNS Servers                                                                                       |
| Primary DNS:                                         | 0.0.0.0                                                                                                    |
| Secondary DNS:                                       | 0.0.0.0 (Optional)                                                                                                  |
| Ingress Bandwidth:                                   | 8000 Kbps (Optional)                                                                                                |
| Egress Bandwidth:                                    | 2000 Kbps (Optional)                                                                                                |
|                                                      | Save Back                                                                                                    |

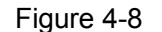

- MTU Size- The default MTU size is 1492 bytes, which is usually fine. For some ISPs, you need modify the MTU. This should not be done unless you are sure it is necessary for your ISP.
- Service Name/AC Name The service name and AC (Access Concentrator) name should not be configured unless you are sure it is necessary for your ISP.
- ISP Specified IP Address If you know that your ISP does not automatically transmit your IP address to the router during login, select Use IP Address specified by ISP and enter the IP address in dotted-decimal notation, which your ISP provided.
- Detect Online Interval The default value is 0, you can input the value between 0 and 120. The router will detect Access Concentrator online at every interval between the times. If the value is 0, it means the Router does not detect.
- Primary DNS & Secondary DNS If you know that your ISP does not automatically transmit DNS addresses to the router during login, select Use the following DNS servers and enter the address in dotted-decimal notation of your ISP's primary DNS server. If a secondary DNS server address is available, enter it as well.
- > Ingress Bandwidth: Enter the bandwidth for download traffic.
- **Egress Bandwidth:** Enter the bandwidth for upload traffic.

#### 4. BigPondCable

If your ISP provides BigPond Cable (or Heart Beat Signal) connection, please select **BigPond Cable** option.

| WAN Port:            | WAN1 💌                                                          |
|----------------------|-----------------------------------------------------------------|
| WAN Connection Type: | BigPond Cable 💌                                                 |
|                      |                                                                 |
| User Name:           |                                                                 |
| Password:            |                                                                 |
|                      |                                                                 |
|                      |                                                                 |
| Auth Server:         | sm-server                                                       |
| Auth Domain:         |                                                                 |
| Ingress Bandwidth:   | 100000 Kbps (Optional)                                          |
| Egress Bandwidth:    | 100000 Kbps (Optional)                                          |
|                      |                                                                 |
|                      |                                                                 |
| MTU Size (in bytes): | 1500 (The default is 1500, do not change unless necessary.)     |
|                      | Connect on Demand                                               |
|                      | Max Idle Time: 15 minutes (0 means remain active at all times.) |
|                      | <ul> <li>Connect Automatically</li> </ul>                       |
|                      | O Connect Manually                                              |
|                      | Max Idle Time: 15 minutes (0 means remain active at all times ) |
|                      | waxidie fine.                                                   |
|                      |                                                                 |
|                      | Connect Disconnect Disconnected!                                |
|                      |                                                                 |
|                      |                                                                 |
|                      | Save                                                            |
|                      |                                                                 |

#### Figure 4-9

- > WAN Port: Here allows you to select the WAN port to configure.
- User Name/Password Enter the User Name and Password provided by your ISP. These fields are case-sensitive.
- > Auth Server Enter the authenticating server IP address or host name.
- > Auth Domain Type in the domain suffix server name based on your location.
- MTU Size The normal MTU (Maximum Transmit Unit) value for most Ethernet networks is 1500 bytes. For some ISPs, you may need to modify the MTU. But this is rarely required, and should not be done unless you are sure it is necessary for your ISP connection.
- Connect on Demand You can configure the router to disconnect your Internet connection after a specified period of the Internet connectivity (Max Idle Time). If your Internet connection has been terminated due to inactivity, Connect on Demand enables the router to automatically re-establish your connection as soon as you attempt to access the Internet again. If you wish to activate Connect on Demand, click the radio button. If you want your Internet connection to remain active at all times, enter 0 in the Max Idle Time field. Otherwise, enter the number of minutes you want to have elapsed before your Internet connection terminates.

- Connect Automatically Connect automatically after the router is disconnected. To use this option, click the radio button.
- Connect Manually You can configure the router to make it connect or disconnect manually. After a specified period of inactivity (Max Idle Time), the router will disconnect your Internet connection, and not be able to re-establish your connection automatically as soon as you attempt to access the Internet again. To use this option, click the radio button. If you want your Internet connection to remain active at all times, enter 0 in the Max Idle Time field. Otherwise, enter the number in minutes that you wish to have the Internet connecting last unless a new link requested.

Sometimes the connection cannot be disconnected although you specify a time to **Max Idle Time** because some applications visit the Internet continually in the background.

#### 5. L2TP

If your ISP provides L2TP connection, please select L2TP option.

TL-R470T+ Load Balance Broadband Router User Guide

| WAN Port:               | WAN1 💌                                                      |
|-------------------------|-------------------------------------------------------------|
| WAN Connection Type:    | L2TP 💌                                                      |
| User Name:              | username                                                    |
| Daseword:               |                                                             |
| Password.               |                                                             |
|                         | Connect Disconnected:                                       |
|                         | 💿 Dynamic IP i 🔘 Static IP                                  |
| Server IP Address/Name: |                                                             |
| IP Address:             | 0.0.00                                                      |
| Subnet Mask:            | 0.0.00                                                      |
| Gateway:                | 0.0.00                                                      |
| DNS:                    | 0.0.0.0 , 0.0.0.0                                           |
|                         |                                                             |
| Internet IP Address:    | 0.0.0.0                                                     |
| Internet DNS:           | 0.0.0.0 , 0.0.0.0                                           |
|                         |                                                             |
| MTU Size (in bytes):    | 1460 (The default is 1460, do not change unless necessary.) |
| Max Idle Time:          | 15 minutes (0 means remain active at all times.)            |
| Ingress Bandwidth:      | 100000 Kbps (Optional)                                      |
| Egress Bandwidth:       | 100000 Kbps (Optional)                                      |
|                         |                                                             |
| WAN Connection Mode:    | Connect on Demand                                           |
|                         | Connect Automatically                                       |
|                         | 🔿 Connect Manually                                          |
|                         |                                                             |
|                         | Save                                                        |

Figure 4-10

- > WAN Port: Here allows you to select the WAN port to configure.
- User Name/Password Enter the User Name and Password provided by your ISP. These fields are case-sensitive.
- Connect on Demand You can configure the router to disconnect your Internet connection after a specified period of the Internet connectivity (Max Idle Time). If your Internet connection has been terminated due to inactivity, Connect on Demand enables the router to automatically re-establish your connection as soon as you attempt to access the Internet again. If you wish to activate Connect on Demand, click the radio button. If you want your Internet connection to remain active at all times, enter 0 in the Max Idle Time field. Otherwise, enter the number of minutes you want to have elapsed before your Internet connection terminates.

#### WAN

- Connect Automatically Connect automatically after the router is disconnected. To use this option, click the radio button.
- Connect Manually You can configure the router to make it connect or disconnect manually. After a specified period of inactivity (Max Idle Time), the router will disconnect your Internet connection, and not be able to re-establish your connection automatically as soon as you attempt to access the Internet again. To use this option, click the radio button. If you want your Internet connection to remain active at all times, enter 0 in the Max Idle Time field. Otherwise, enter the number in minutes that you wish to have the Internet connecting last unless a new link requested.

Sometimes the connection cannot be disconnected although you specify a time to **Max Idle Time** because some applications visit the Internet continually in the background.

#### 6. PPTP

If your ISP provides PPTP connection, please select **PPTP** option.

TL-R470T+ Load Balance Broadband Router User Guide

| WAN Port:               | WAN1 💌                                                      |
|-------------------------|-------------------------------------------------------------|
| WAN Connection Type:    | РРТР                                                        |
|                         |                                                             |
| User Name:              | username                                                    |
| Password:               | •••••                                                       |
|                         | Connect Disconnect Disconnected!                            |
|                         |                                                             |
|                         | 💿 Dynamic IP  🔘 Static IP                                   |
| Server IP Address/Name: |                                                             |
| IP Address:             | 0.0.0.0                                                     |
| Subnet Mask:            | 0.0.0.0                                                     |
| Gateway:                | 0.0.0.0                                                     |
| DNS:                    | 0.0.0.0 , 0.0.0.0                                           |
|                         |                                                             |
| Internet IP Address:    | 0.0.0.0                                                     |
| Internet DNS:           | 0.0.0.0 , 0.0.0.0                                           |
|                         |                                                             |
| MTU Size (in bytes):    | 1420 (The default is 1420, do not change unless necessary.) |
| Max Idle Time:          | 15 minutes (0 means remain active at all times.)            |
| Ingress Bandwidth:      | 100000 Kbps (Optional)                                      |
| Egress Bandwidth:       | 100000 Kbps (Optional)                                      |
|                         |                                                             |
| WAN Connection Mode:    | <ul> <li>Connect on Demand</li> </ul>                       |
|                         | Connect Automatically                                       |
|                         | 🔘 Connect Manually                                          |
|                         |                                                             |
|                         |                                                             |

Save

Figure 4-11

- > WAN Port: Here allows you to select the WAN port to configure.
- > User Name/Password Enter the User Name and Password provided by your ISP. These fields are case-sensitive.
- $\geq$ Connect on Demand - You can configure the router to disconnect your Internet connection after a specified period of the Internet connectivity (Max Idle Time). If your Internet connection has been terminated due to inactivity, **Connect on Demand** enables the router to automatically re-establish your connection as soon as you attempt to access the Internet again. If you wish to activate **Connect on Demand**, click the radio button. If you want your Internet connection to remain active at all times, enter 0 in the Max Idle Time field. Otherwise, enter the number of minutes you want to have elapsed before your Internet connection terminates.

- Connect Automatically Connect automatically after the router is disconnected. To use this option, click the radio button.
- Connect Manually You can configure the router to make it connect or disconnect manually. After a specified period of inactivity (Max Idle Time), the router will disconnect your Internet connection, and not be able to re-establish your connection automatically as soon as you attempt to access the Internet again. To use this option, click the radio button. If you want your Internet connection to remain active at all times, enter 0 in the Max Idle Time field. Otherwise, enter the number in minutes that you wish to have the Internet connecting last unless a new link requested.

Sometimes the connection cannot be disconnected although you specify a time to **Max Idle Time** because some applications visit the Internet continually in the background.

#### 4.3.4 Network Service Detection

Choose menu "**Network**→**Network service detection**", you can Use WAN Network Service Detection feature on next screen, this router can detect whether the WAN port is online or not.

| Link Up        |
|----------------|
| 🔄 By Ping      |
| 0.0.0.0        |
| By DNS Query   |
| 0.0.0.0        |
|                |
| Link Down      |
| 🔄 By Ping      |
| 0.0.0.0        |
| 🔲 By DNS Query |
| 0000           |
|                |

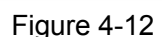

- > **By Ping -** Detect whether Internet connection is online or not by Ping.
- Destination IP Address for Ping Enter the correct IP address that really existed on the WAN network. For example: 202.96.134.188.
- By DNS Query Detect whether Internet connection is online or not by sending query packet to DNS Server.

DNS Server IP Address - Enter the correct DNS IP address that really existed on the WAN network. For example: 202.96.134.133.

#### 4.3.5 MAC Clone

Choose menu "**Network→MAC Clone**", you can configure the MAC address of the WAN on the screen below (shown in Figure 4-13).

Some ISPs require that you register the MAC address of your adapter, which is connected to your cable, DSL modem or Ethernet during installation. You do not generally need to change anything here.

#### MAC Clone

| WAN1 MAC Address:      | 00-19-66-19-40-7F | Restore Factory MAC           |
|------------------------|-------------------|-------------------------------|
| WAN2 MAC Address:      | 00-14-78-99-37-9A | Restore Factory MAC           |
| Your PC's MAC Address: | 00-19-66-19-40-7F | Clone MAC Address To 🛛 WAN1 👻 |

Save

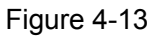

- WAN MAC Address (1~2) This field displays the current MAC address of the WAN port, which is used for the WAN port. If your ISP requires that you register the MAC address, please enter the correct MAC address into this field. The format for the MAC address is XX-XX-XX-XX-XX (for example: 00-0A-EB- E6-B9-49).
- Your PC's MAC Address This field displays the MAC address of the PC that is managing the router. If the MAC address is required, you can click the Clone MAC Address button and this MAC address will fill in the "WAN MAC Address" field.

- 1) Click **Restore Factory MAC** to restore the MAC address of WAN port to the factory default value.
- 2) Only the PC(s) on your LAN can use the **MAC Address Clone** feature.
- 3) After you finish the configuration, click the **Save** button, and the router will prompt you to reboot.

#### 4.3.6 Load Balance

Choose menu "**Network→Load Balance**", the following screen will display. In which, you can determine how the traffic load is shared by the WAN ports, and get the information about the router's traffic status of WAN ports on **Current Statistics** and **Overall Statistics** tables.

P Note:

| Load Ba                                                                                            | lance                                      |                                       |                                                                 |                                                                        |                                                                         |                                                         |                                                        |                                                 |                                                                     |                                                            |
|----------------------------------------------------------------------------------------------------|--------------------------------------------|---------------------------------------|-----------------------------------------------------------------|------------------------------------------------------------------------|-------------------------------------------------------------------------|---------------------------------------------------------|--------------------------------------------------------|-------------------------------------------------|---------------------------------------------------------------------|------------------------------------------------------------|
| inable/Disabl                                                                                      | e WAN                                      |                                       |                                                                 |                                                                        |                                                                         |                                                         |                                                        |                                                 |                                                                     |                                                            |
| 🛃 Enable V                                                                                         | /AN1                                       | 🔽 Enabl                               | e WAN2                                                          |                                                                        |                                                                         |                                                         |                                                        |                                                 |                                                                     |                                                            |
| Enable Ex                                                                                          | tra IP Addre                               | ss Dispatcł                           | n Rules 🕒                                                       | dra IP Address                                                         | Dispatch R                                                              | <u>ules</u>                                             |                                                        |                                                 |                                                                     |                                                            |
| .oad Balance                                                                                       | Mode                                       |                                       |                                                                 |                                                                        |                                                                         |                                                         |                                                        |                                                 |                                                                     |                                                            |
| 💿 Intelligent                                                                                      | Balance                                    |                                       |                                                                 |                                                                        |                                                                         |                                                         |                                                        |                                                 |                                                                     |                                                            |
| 🔿 Manual Ba                                                                                        | alance                                     |                                       | Ma                                                              | anual Balancir                                                         | ng Base On:                                                             | Bytes T                                                 | (+Rx                                                   | ~                                               | ]                                                                   |                                                            |
| WAN1 50                                                                                            | %                                          | WAN2 50                               | %                                                               |                                                                        |                                                                         |                                                         |                                                        |                                                 |                                                                     |                                                            |
| Auto-Refrest                                                                                       | : 🗌 Interva                                | al: 5 🗸 9                             | Seconds Sy                                                      | rstern Up Time                                                         | : 0 day(s) 00                                                           | ):17:40                                                 |                                                        |                                                 |                                                                     |                                                            |
| Auto-Refresi<br>Current Statis                                                                     | : 📄 Interva                                | al: 5 💽 (<br>Loadin                   | Seconds <b>Sy</b><br><u>W</u><br>g Share                        | stem Up Time                                                           | : O day(s) OC<br><u>e</u><br>Curren                                     | ):17:40<br>t Loading                                    |                                                        |                                                 | Current Ba                                                          | ndwidth                                                    |
| Auto-Refresi<br>Current Statis<br>Interface                                                        | stics                                      | al: 5 💽 9<br>Loadin<br>Default        | Seconds <b>Sy</b><br><u>W</u><br>g Share<br>Current             | AN Flow Usaq                                                           | : 0 day(s) 00<br>e<br>Curren<br>Packet(T                                | ):17:40<br>t Loading<br>x+RX)                           | Byte(T)                                                | (+RX)                                           | Current Ba                                                          | ndwidth                                                    |
| Auto-Refresi<br>Current Statis<br>Interface<br>WAN1                                                | stics<br>Status<br>Enable                  | al: 5 💌 S<br>Loadin<br>Default<br>50% | Beconds <b>Sy</b><br><u>W</u><br>g Share<br>Current<br>0%       | AN Flow Usaq<br>Session                                                | : 0 day(s) 00<br>e<br>Curren<br>Packet(T<br>0                           | ):17:40<br>t Loading<br>x+RX)                           | Byte(T)<br>0 f                                         | (+RX)<br>9                                      | Current Ba<br>Download<br>0 Kbps                                    | ndwidth<br>Upload<br>0 Kbps                                |
| Auto-Refresi<br>Current Statis<br>Interface<br>WAN1<br>WAN2                                        | stics<br>Status<br>Enable<br>Enable        | al: 5 v s<br>Loadin<br>Default<br>50% | Seconds <b>Sy</b><br>W<br>g Share<br>Current<br>0%<br>0%        | AN Flow Usag<br>Session<br>0                                           | : 0 day(s) 00<br>e<br>Curren<br>Packet(T<br>0<br>0                      | ):17:40<br>t Loading<br>x+RX)                           | Byte(T)<br>0 f                                         | (+RX)<br>9                                      | Current Ba<br>Download<br>O Kbps<br>O Kbps                          | ndwidth<br>Upload<br>0 Kbps<br>0 Kbps                      |
| Auto-Refresi<br>Current Statis<br>Interface<br>WAN1<br>WAN2<br>Overall Statis                      | tics<br>Status<br>Enable<br>Enable<br>tics | al: 5 💽 S<br>Loadin<br>Default<br>50% | Seconds <b>Sy</b><br><u>W</u><br>g Share<br>Current<br>0%<br>0% | AN Flow Usaq<br>Session<br>0<br>0                                      | : 0 day(s) 00<br>e<br>Curren<br>Packet(T<br>0<br>0                      | ):17:40<br>t Loading<br>x+RX)                           | Byte(T)<br>0 F                                         | (+RX)<br>9<br>9                                 | Current Ba<br>Download<br>0 Kbps<br>0 Kbps                          | ndwidth<br>Upload<br>0 Kbps<br>0 Kbps                      |
| Auto-Refresi<br>Current Statis<br>Interface<br>WAN1<br>WAN2<br>Overall Statis                      | tics<br>Status<br>Enable<br>Enable         | al: 5 v s                             | Beconds <b>Sy</b><br>W<br>g Share<br>Current<br>0%<br>0%        | AN Flow Usage<br>Session<br>0                                          | : O day(s) OC<br>e<br>Curren<br>Packet(T<br>O<br>O                      | ):17:40<br>t Loading<br>x+RX)<br>Overall                | Byte(T)<br>0 f<br>0 f<br>Bytes Stat                    | (+RX)<br>B<br>B<br>tistics                      | Current Ba<br>Download<br>O Kbps<br>O Kbps                          | ndwidth<br>Upload<br>O Kbps<br>O Kbps                      |
| Auto-Refresi<br>Current Statis<br>Interface<br>WAN1<br>WAN2<br>Overall Statis                      | tics                                       | al: 5 v s                             | Seconds <b>Sy</b><br>W<br>g Share<br>Current<br>0%<br>0%        | AN Flow Usaq<br>Session<br>0<br>0<br>Receiv                            | : 0 day(s) 00<br>e<br>Curren<br>Packet(T<br>0<br>0                      | ):17:40<br>t Loading<br>x+RX)<br>Overall<br>Tr          | Byte(T)<br>0 f<br>0 f<br>Bytes Stat                    | (+RX)<br>9<br>9<br>tistics                      | Current Ba<br>Download<br>0 Kbps<br>0 Kbps                          | ndwidth<br>Upload<br>0 Kbps<br>0 Kbps                      |
| Auto-Refresi<br>Current Statis<br>Interface<br>WAN1<br>WAN2<br>Overall Statis                      | tics                                       | al: 5 💽 S<br>Loadin<br>Default<br>50% | Beconds <b>Sy</b><br>W<br>g Share<br>Current<br>0%<br>0%        | AN Flow Usaq<br>AN Flow Usaq<br>Session<br>0<br>0<br>Receiv<br>Packets | e O day(s) OC<br>e<br>Curren<br>Packet(T<br>O<br>0<br>ved<br>Bytes      | ):17:40<br>t Loading<br>x+RX)<br>Overall<br>Tr<br>Packe | Byte(T)<br>O f<br>Bytes Stat<br>ansmitted<br>ts        | (+RX)<br>9<br>9<br>tistics<br>I<br>Bytes        | Current Ba<br>Download<br>0 Kbps<br>0 Kbps<br>Tota<br>Packets       | ndwidth<br>Upload<br>0 Kbps<br>0 Kbps<br>I<br>I            |
| Auto-Refresi<br>Current Statis<br>Interface<br>WAN1<br>WAN2<br>Overall Statis<br>Interface<br>WAN1 | tics                                       | al: 5 v s                             | Seconds <b>Sy</b><br>W<br>g Share<br>Current<br>0%<br>0%        | Session<br>0<br>0<br>Receiv<br>0<br>Packets<br>0K                      | : 0 day(s) 00<br>e<br>Curren<br>Packet(T<br>0<br>0<br>0<br>8ytes<br>0KB | 0:17:40<br>t Loading<br>x+RX)<br>Overall<br>Tr<br>Packe | Byte(T)<br>O f<br>O f<br>Bytes Stat<br>ansmitted<br>ts | (+RX)<br>9<br>9<br>tistics<br>I<br>Bytes<br>0KB | Current Ba<br>Download<br>0 Kbps<br>0 Kbps<br>Tota<br>Packets<br>0K | ndwidth<br>Upload<br>0 Kbps<br>0 Kbps<br>I<br>Bytes<br>0KB |

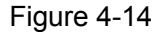

- Enable/Disable WAN Click the check box of WAN which you want to enable the Load Balance.
- Enable Extra IP Address Dispatch Rules Click the check box of Enable Extra IP Address Dispatch Rules to apply the extra IP address dispatch rules. If you want to add an extra IP address dispatch rule, please click Extra IP Address Dispatch Rules (For the detailed instructions, please refer to How to set an extra IP address dispatch rule?)

The Extra IP Address Dispatch Rules are prior to Load Balance. If the datagram comply with the settings in Extra IP Address Dispatch Rules, they will be forwarded by the WAN port specified in the Extra IP Address Dispatch Rules table.

Intelligent Balance - In Intelligent Balance mode, the traffic will be transmitted to the WAN port according to idle ingress bandwidth on every WAN.
#### P Note:

The Intelligent Balance mode will only be effective until the Ingress Bandwidth of the WAN port has been set in "Network→WAN" screen.

- Manual Balance In Manual Balance mode, the traffic will be transmitted to the WAN port according to manual Balance type and percentage of traffic load on each WAN port.
- Manual Balancing Base On Here allows you to specify the manual Balance type among the following three.
  - Bytes Tx + Rx Bytes transmitted and received through the WAN port.
  - Packets Tx + Rx Packets transmitted and received through the WAN port.
  - Sessions Established Sessions built on the WAN port.
- WAN1/WAN2 Here allows you to specify the percentage of traffic load for each WAN port in Manual Balance mode.

#### P Note:

In **Manual Balance** mode, it is recommended to set the percentage of traffic load for each WAN port according to the WAN port's bandwidth. For example, if the bandwidth of WAN1 is 5M, while the bandwidth of WAN2 is 2M, for best performance, you'd better set the percentage of traffic load for WAN1 higher than that for WAN2.

- Auto-Refresh The default value is 5. Select a value in the range of 5 to 60 seconds in the pull-down list. The interval value indicates the refresh interval of the traffic statistics.
- System Up Time The length of the time since the router was last powered on or reset.
- WAN Flow Usage Click WAN Flow Usage, you can enter the page which displays the flow usage info of each WAN port, as the following figure shown. Here, you can click the Start button to start flow usage monitor, or click the Stop button to stop flow usage monitor.

| erce   | enta    | ge   |   |   |   |   |   |   |   |  |   |   | Run | ı Tin | ne: 1 | 2 s |   |     |
|--------|---------|------|---|---|---|---|---|---|---|--|---|---|-----|-------|-------|-----|---|-----|
|        |         | :    | : | : | : | : | : | : | : |  | : | : | :   |       | :     | :   | : | : : |
| 100    |         |      |   |   |   |   |   |   |   |  |   |   |     |       |       |     |   |     |
| 90     |         |      |   |   |   |   |   |   |   |  |   |   |     |       |       |     |   |     |
| 30     |         |      |   |   |   |   |   |   |   |  |   |   |     |       |       |     |   |     |
| 70     |         |      |   |   |   |   |   |   |   |  |   |   |     |       |       |     |   |     |
| 60     |         |      |   |   |   |   |   |   |   |  |   |   |     |       |       |     |   |     |
| 50     |         |      |   |   |   |   |   |   |   |  |   |   |     |       |       |     |   |     |
| 40     |         |      |   |   |   |   |   |   |   |  |   |   |     |       |       |     |   |     |
| 30     |         |      |   |   |   |   |   |   |   |  |   |   |     |       |       |     |   |     |
| 20     |         |      |   |   |   |   |   |   |   |  |   |   |     |       |       |     |   |     |
| 10     |         |      |   |   |   |   |   |   |   |  |   |   |     |       |       |     |   |     |
| 0      | <u></u> |      |   |   |   |   |   |   |   |  |   |   |     |       |       |     |   |     |
| AT A N | Cu      | rren | t |   |   |   |   |   |   |  |   |   |     |       |       |     |   |     |
| VAN    | 2 0 %   |      |   |   |   |   |   |   |   |  |   |   |     |       |       |     |   |     |

• **Run Time** - How long this function is running.

- Current Current flow usage of each WAN port.
- Current Statistics/Overall Statistics- Here displays the information about the router's traffic status of WAN ports.

When finished, click the **Save** button to apply your settings.

Click the **Refresh** button to get the latest status of the router.

Click the **Clear** button to clear the **Current Statistics** and **Overall Statistics** of the router.

#### How to set an extra IP address dispatch rule?

Click **Extra IP Address Dispatch Rules** in Figure 4-14, and you will enter the following screen. On this screen, you can specify priority channels basing on the source or destination IP addresses, distributing flexibly Internet resource and services of different ISPs. For example, you can specify some packets prior forwarding from WAN port 1, which depends on specified source or destination IP addresses.

| Extra IP Address Dispatch                              | Rules                                          |                           |
|--------------------------------------------------------|------------------------------------------------|---------------------------|
|                                                        |                                                |                           |
| Extra IP Address Dispatch Rules:<br>Backup:<br>Upload: | Disabled Enable<br>Backup List Files<br>Browse | .) Upload List Files      |
| ID Appointed Export Address Type                       | Protocol IP Address(Range)                     | Port(Range) Enable Modify |
| 1 Priority WAN 1 Source IP From                        | LAN ALL 192.168.0.2-192.168.0.20               | 1-3 🔽 Modify Delete       |
| Move No. Entry to N<br>Add New Enable All Dis          | o. Entry<br>able All Delete All                |                           |
|                                                        | Previous Next Back                             |                           |

- Extra IP Address Dispatch Rules The status of the extra IP address dispatch rules. "Enabled" means the rules are effective.
- Backup Here allows you to backup the existed rule entries to your local computer by clicking Backup List Files button.
- Upload Here allows you to upload the rule entries from your computer. Click the Browse button to locate the files and click the Upload List Files button to start the process.

Click the **Move** button to change the sequence of rule entry.

Click the **Add New...** button to add a new scheduler rule.

Click the **Enable All** button to enable all scheduler rules.

Click the **Disable All** button to disable all scheduler rules.

Click the **Delete All** button to delete all scheduler rules.

To add a dispatch rule:

Step 1: Click Add New... button, you will see the following screen.

# Extra IP Address Dispatch Rules Control

| Enable:               |                                         |  |  |  |
|-----------------------|-----------------------------------------|--|--|--|
| Rules Select:         | From LAN,source IP/Protocol/Port(range) |  |  |  |
| IP Address(range):    | -                                       |  |  |  |
| Port(range):          | -                                       |  |  |  |
| Protocol:             | ALL 💌                                   |  |  |  |
| Datagram Pass Policy: | Priority 💌                              |  |  |  |
| Transmit Path:        | WAN1 💌                                  |  |  |  |
|                       |                                         |  |  |  |
| Save Back             |                                         |  |  |  |

- **Enable** Make the scheduler rule enabled.
- **Rules Select** The direction rule of the datagram get through the WAN port.
- IP Address (range) The LAN IP or IP range which the extra IP address dispatch rules take effect on. Such as 192.168.0.100 or 192.168.0.115~192.168.0.120.
- **Port (range)** The port or port range which the extra IP address dispatch rules take effect on. It should be between 1 ~ 65534.
- **Protocol** The protocol which the extra IP address dispatch rules take effect on, either **TCP, UDP**, or **All** (all protocols supported by the router).
- Datagram Pass Policy To decide how the datagram pass the WAN, Priority or Only. If Priority is selected, the datagram will be preferentially forwarded by the specified WAN port path. If Only is selected, the datagram will only be able to pass through the specified WAN port.
- **Transmit Path** The WAN port name which the transmission uses.
- Step 2: Select the Rules Select, Protocol, Datagram Pass Policy and Transmit Path, and enter the IP address and Port range.
- Step 3: Click Save to apply your setting.

#### 4.3.7 Balance Policy

Choose menu "Network  $\rightarrow$  Balance Policy", you can configure the scheduler policy of the WAN. The policy mainly depends on 2 solutions: IP address pair priority and Application priority. So, we create 2 tables for these solutions. They are Existed-IP-Pair-Table and Existed-Application-Table. It is recommended to keep the default settings if you are not sure whether you can set them better.

#### **Balance Policy**

| WAN Selected Rules                                     |     |                                   |
|--------------------------------------------------------|-----|-----------------------------------|
| 🗹 On Existed-IP-Pair:                                  |     |                                   |
| Age for IP-Pairs-Table:                                | 360 | seconds( 1 ~ 1200 ), default: 360 |
| Obliged age for IP-Pairs-Table:                        | 600 | seconds(10 ~ 2400.) default: 600  |
|                                                        | 000 | 3000/10/12/00/, doixait. 000      |
|                                                        |     |                                   |
| ✓ On Existed-Application                               | 000 |                                   |
| ✓ On Existed-Application<br>Age for Application-Table: | 600 | seconds (1 ~ 1800 ), default: 600 |

Save

Figure 4-15

- On Existed-IP-Pair If host A in LAN has connected to host B in WAN, then all the packages coming from host A to host B will be forwarded by the same WAN port.
  - Age for IP-Pairs-Table Normal timeouts for the entries in IP-Pairs-Table.
  - Obliged age for IP-Pairs-Table Obliged timeouts for the entries in IP-Pairs-Table.
- On Existed-Application If one application will raise more than 2 connections, then all the packets of this application will forwarded by the same WAN port.
  - Age for Application-Table Normal timeouts for the entries in Application-Table.
  - **Obliged age for Application-Table** Obliged timeouts for the entries in Application-Table.

Click the **Save** button to apply your settings.

#### P Note:

The Extra IP Address Dispatch Rules are prior to Balance Policy, while the Balance Policy is prior to Load Balance.

#### 4.3.8 WAN Port Parameter

Choose menu "**Network**→**WAN Port Parameter**", you can view the information about the WAN ports in the next screen.

| WAN Index | Port Status        | Flow Control        | Negotiation Mode     |                    |
|-----------|--------------------|---------------------|----------------------|--------------------|
| WAN1      | Enabled 😽          | Enabled 🛛 👻         | Auto Negotiation 🛛 👻 |                    |
| WAN2      | Enabled 💌          | Enabled 💌           | Auto Negotiation 💌   |                    |
|           | Port Status        | Link Speed(Mbps)    | Duplex Mode          | Flow Control       |
| WAN1      | Connected          | 100                 | Full Duplex          | Enabled            |
| WAN2      | Not Connected      |                     |                      |                    |
|           | Ingress Limit Mode | Ingress Limit Speed | Egress Limit         | Egress Limit Speed |
| WAN1      | No Limit 🛛 🗸       | 128Kbps 💌           | Enable               | 128Kbps 🔽          |
| WAN2      | No Limit 💙         | 128Kbps 🔽           | Enable               | 128Kbps 🔽          |

Refresh Save

Figure 4-16

- > WAN Index This shows the Router's WAN ports.
- Port Status This shows the ports' current status: Enabled or Disabled, the default status is Enabled.
- Flow Control This displays whether the Flow Control is Enabled, "Enabled" means the function is enabled, and "Disabled" means the function isn't enabled.
- Negotiation Mode The options are: Auto Negotiation, 10M Half Duplex, 10M Full Duplex,100M Half Duplex,100M Full Duplex.
- Ingress Limit Mode & Ingress Limit Speed Select the limit mode and limit speed for the WAN ports.
- Egress Limit & Egress Limit speed Enable Egress Limit for WAN ports and select the limit speed for them.

#### P Note:

Egress speed limit is designed for controlling the broadcasting storm. When the current flux oversteps the setting value, the overstepped datagram will be discarded.

# 4.4 DHCP

Choose menu "DHCP", you can see the submenus under the main menu: DHCP Settings, DHCP Clients List and Address Reservation.

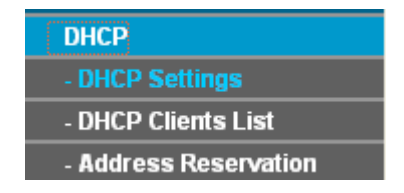

Figure 4-17

Click any of them, and you will be able to configure the corresponding function. The detailed explanations for each submenu are provided below.

# 4.4.1 DHCP Settings

Choose menu "**DHCP** $\rightarrow$ **DHCP Settings**", you can configure the DHCP in the next screen (shown in Figure 4-18).

The router is set up by default as a DHCP (Dynamic Host Configuration Protocol) server, which provides the TCP/IP configuration for all the PCs that are connected to the router on the LAN.

# DHCP Settings

| DHCP Server:        | 🔵 Disable 💿 Enal | olo                                        |
|---------------------|------------------|--------------------------------------------|
|                     |                  | ne                                         |
| Start IP Address:   | 192.168.0.100    |                                            |
| End IP Address:     | 192.168.0.199    |                                            |
| Address Lease Time: | 120 minutes      | (1~2880 minutes, the default value is 120) |
| Default Gateway:    | 192.168.0.1      | (optional)                                 |
| Default Domain:     |                  | (optional)                                 |
| Primary DNS:        | 0.0.0.0          | (optional)                                 |
| Secondary DNS:      | 0.0.0.0          | (optional)                                 |
|                     |                  |                                            |

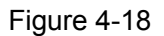

- DHCP Server Enable or disable the DHCP server. If you disable the Server, you must have another DHCP server within your network or else you must manually configure the computer.
- Start IP Address This field specifies the first address in the IP address pool. The default address is 192.168.0.100.
- End IP Address This field specifies the end address in the IP address pool. The default address is 192.168.0.199.
- Address Lease Time This is the amount of time in which a network user will be allowed connection to the router with their current dynamic IP address. Enter the amount of time (in minutes), the range of the time is 1 ~ 2880 minutes. The default value is 120 minutes.
- Default Gateway Suggest inputting the IP address of the LAN port of the router, default value is 192.168.0.1. (Optional)
- > Default Domain Input the domain name of your network. (Optional)
- Primary DNS Input the DNS IP address provided by your ISP. You can consult your ISP for it. (Optional)
- Secondary DNS Input the IP address of another DNS server if your ISP provides two DNS servers. (Optional)

#### P Note:

To use the DHCP server function of the router, you must configure all computers on the LAN as "Obtain an IP Address automatically" mode. This function will take effect until the router reboots.

#### 4.4.2 DHCP Clients List

Choose menu "**DHCP** $\rightarrow$ **DHCP Clients List**", you can view the information about the clients attached to the router in the next screen (shown in Figure 4-19). Click the **Refresh** button to update the information.

| C  | HCP Clients Li | st                |               |            |
|----|----------------|-------------------|---------------|------------|
| ID | Client Name    | MAC Address       | Assigned IP   | Lease Time |
| 1  | ann            | 00-19-66-19-40-7F | 192.168.0.100 | 01:59:59   |
|    |                | Refresh           |               |            |

Figure 4-19

- Client Name This field displays the name of the DHCP client
- > MAC Address This field displays the MAC address of the DHCP client
- Assigned IP This field displays the IP address that the router has allocated to the DHCP client.
- Lease Time This field displays the time of the DHCP client leased. Before the time is up, DHCP client will request to renew the lease automatically.

#### 4.4.3 Address Reservation

Choose menu "**DHCP→Address Reservation**", you can view and add reserved addresses for clients via the next screen (shown in Figure 4-20).

If you specify a reserved IP address for a PC on the LAN, that PC will always receive the same IP address each time when it accesses the DHCP server. Reserved IP addresses should be assigned to servers that require permanent IP settings.

| Addr   | ess Reservation |                        |         |                             |
|--------|-----------------|------------------------|---------|-----------------------------|
| D MAG  | Address         | Reserved IP Address    | Status  | Modify                      |
| 1 00-1 | 9-66-19-40-7F   | 192.168.0.100          | Enabled | <u>Modify</u> <u>Delete</u> |
| Add Ne | ew) Enable All  | Disable All Delete All |         |                             |
|        |                 | Previous Next          |         |                             |

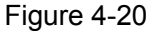

MAC Address - This field displays the MAC address of the PC for which you want to reserve IP address.

- > Assigned IP Address This field displays the IP address of the router reserved.
- Status This field displays the status of the virtual server entry. Enabled means that the entry will take effect, Disabled means that the entry will not take effect.

#### To add/modify a reserved IP address:

- Step 1: Click Add New.../Modify shown in Figure 4-20, you will see a new screen shown in Figure 4-21.
- **Step 2:** Enter the MAC address, IP address and select Status as shown in the screen below.

#### Add or Modify a Address Reservation Entry

| MAC Address:         | 00-19-66-19-40-7F       |
|----------------------|-------------------------|
| Reserved IP Address: | 192.168.0.100           |
| Status:              | Enabled 💌               |
|                      |                         |
|                      | Save Back               |
|                      | <b>F</b> 1 ( <b>0</b> ) |

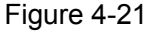

Step 3: Click the Save button when finished.

#### P Note:

- 1) If you want to add more than one reserved IP, please go to step 1 to continue.
- 2) The function won't take effect until the router reboots.

#### Other configurations for the entries as shown in Figure 4-20:

Click the **Delete** button to delete the entry.

Click the **Enable All** button to enable all the entries.

Click the **Disable All** button to disable all the entries.

Click the **Delete All** button to delete all the entries.

Click the **Previous** button to view the information in the previous screen, click the **Next** button to view the information in the next screen.

# 4.5 Forwarding

Choose menu "Forwarding", you can see the submenus under the main menu: Virtual Servers, Port Triggering, DMZ, UPnP and ALG.

| Forwarding        |  |
|-------------------|--|
| - Virtual Servers |  |
| - Port Triggering |  |
| - DMZ             |  |
| - UPnP            |  |
| - ALG             |  |

Figure 4-22

Click any of them, and you will be able to configure the corresponding function. The detailed explanations for each submenu are provided below.

# 4.5.1 Virtual Servers

Choose menu "**Forwarding**→**Virtual Servers**", you can view and add virtual servers in the next screen (shown in Figure 4-23).

Virtual servers can be used for setting up public services on your LAN, such as DNS, Email and FTP. A virtual server is defined as a service port, and all requests from Internet to this service port will be redirected to the computer specified by the server IP. Any PC that was configured as a virtual server must have a static or a reserved IP address because its IP address may change when using the DHCP function.

| V  | Virtual Servers   |                    |          |         |               |  |
|----|-------------------|--------------------|----------|---------|---------------|--|
|    |                   |                    |          |         |               |  |
| ID | Service Port      | IP Address         | Protocol | Status  | Modify        |  |
| 1  | 21                | 192.168.0.100      | TCP      | Enabled | Modify Delete |  |
| A  | dd New Enable All | Disable All Delete | All      |         |               |  |
|    |                   | Previous           | Next     |         |               |  |

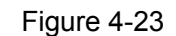

- Service Port This field displays the numbers of External Ports. It can be a service port or a range of service ports (the format is XX-YY or XX, XX is Start port, YY is End port).
- > **IP Address -** This field displays the IP address of the PC running the service application.
- Protocol This field displays the protocol used for this application, either TCP, UDP, or All (all protocols supported by the router).
- Status This field displays the status of the virtual server entry. Enabled means that the entry will take effect, Disabled means that the entry will not take effect.

#### To add/modify a virtual server entry:

- Step 1: Click Add New.../Modify shown in Figure 4-20, you will see a new screen shown in Figure 4-24.
- Step 2: Select the service you want from the "Common Service Port", then the port and protocol value will be added to the corresponding field automatically, you only need to

configure the IP address for the virtual server; If the "**Common Service Port**" does not contain the service that you want, please configure the Service Port, IP Address and Protocol manually.

| Add or Modify a Virtual Server Entry |                  |  |  |
|--------------------------------------|------------------|--|--|
|                                      |                  |  |  |
| Service Port:                        | 21 (XX-XX or XX) |  |  |
| IP Address:                          | 192.168.0.100    |  |  |
| Protocol:                            | ТСР              |  |  |
| Status:                              | Enabled 💌        |  |  |
| Common Service Port:                 | FTP              |  |  |
|                                      | Save Back        |  |  |
|                                      | Figure 4-24      |  |  |

- Step 3: After that, select Enable to make the entry take effect.
- Step 4: Click Save button to save the configuration.

#### P Note:

- 1) If you want to add more than one reserved IP, please go to step 1 to continue.
- 2) It is possible that you configure more than one type of available service on a computer or server; it means the IP addresses for the virtual servers are same.

#### Other configurations for the entries as shown in Figure 4-24:

Click the **Delete** button to delete the entry.

Click the Enable All button to enable all the entries.

Click the **Disable All** button to disable all the entries.

Click the **Delete All** button to delete all the entries.

Click the **Previous** button to view the information in the previous screen, click the **Next** button to view the information in the next screen.

#### P Note:

If you set the virtual server of the service port as 80, you must set the web management port on **System Tools -> Remote Management** screen to be any value except 80 such as 8080. Or else there will be a conflict to disable the virtual server.

# 4.5.2 Port Triggering

Choose menu "**Forwarding**→**Port Triggering**", you can view and add port triggering in the next screen (shown in Figure 4-25).

Some applications require multiple connections, like Internet games, video conferencing, Internet calling and so on. These applications cannot work with a pure NAT router. Port Triggering is used for some of these applications that can work with an NAT router.

| Port Trigg                                | ering            |                |                   |         |               |
|-------------------------------------------|------------------|----------------|-------------------|---------|---------------|
|                                           |                  |                |                   |         |               |
| ID Trigger Port                           | Trigger Protocol | Incoming Ports | Incoming Protocol | Status  | Modify        |
| 1 6112                                    | ALL              | 6112           | ALL               | Enabled | Modify Delete |
|                                           |                  |                |                   |         |               |
| Add New Enable All Disable All Delete All |                  |                |                   |         |               |
|                                           |                  |                |                   |         |               |
|                                           | F                | Previous Next  |                   |         |               |
|                                           |                  |                |                   |         |               |

Figure 4-25

- Trigger Port This displays the port for outgoing traffic. An outgoing connection using this port will "Trigger" this rule.
- Trigger Protocol This displays the protocol used for Trigger Ports, either TCP, UDP, or All (all protocols supported by the router).
- Incoming Ports This displays the port or port range used by the remote system, they are used for responding to the outgoing request. A response using one of these ports will be forwarded to the PC that triggered this rule. You can input at most 5 groups of ports (or port section). Every group of ports must be apart with ",". For example, 2000-2038, 2050-2051, 2085, 3010-3030.
- Incoming Protocol This displays the protocol used for Incoming Ports Range, either TCP or UDP, or ALL (all protocols supported by the router).
- Status This displays the status. Enabled means that the rule will take effect, Disabled means that the rule will not take effect.

Once configured, the operation for Port Triggering will proceed as follows:

- **Step 1:** A local host makes an outgoing connection using a destination port number defined in the Trigger Port field.
- **Step 2:** The router records this connection, opens the incoming port or ports associated with this entry in the Port Triggering table, and associates them with the local host.
- **Step 3:** When necessary, the external host will be able to connect to the local host using one of the ports defined in the Incoming Ports field.

#### To add/modify a port triggering entry:

- Step 1: Click Add New.../Modify shown in Figure 4-25, you will see a new screen shown in Figure 4-26.
- Step 2: Select the application you want from the "Common Applications", then the Trigger port and Incoming ports will be added to the corresponding field automatically, you only need to configure the Trigger protocol and Incoming Protocol for the entry; If the "Common Applications" does not contain the applications that you want, please configure these options manually.

#### Add or Modify a Port Triggering Entry

| Trigger Port:        | 6112       |
|----------------------|------------|
| Trigger Protocol:    | ALL 💌      |
| Incoming Port:       | 6112       |
| Incoming Protocol:   | ALL 💌      |
| Status:              | Enabled 💌  |
| Common Applications: | Battle.net |
|                      | Save Back  |

Figure 4-26

Step 3: After that, select Enabled to make the entry take effect.

**Step 4:** Click **Save** button to save the configuration.

#### P Note:

- 1) If you want to add more than one reserved IP, please go to step 1 to continue.
- 2) When the trigger connection is released, the according opening ports will be closed.
- Each rule allowed to be used only by one host on LAN synchronously. The trigger connection of other hosts on LAN will be refused.
- 4) Incoming Port Range cannot overlap each other.

#### Other configurations for the entries as shown in Figure 4-26:

Click the **Delete** button to delete the entry.

Click the Enable All button to enable all the entries.

Click the **Disable All** button to disable all the entries.

Click the **Delete All** button to delete all the entries.

Click the **Previous** button to view the information in the previous screen, click the **Next** button to view the information in the next screen.

#### 4.5.3 DMZ

Choose menu "Forwarding  $\rightarrow$  DMZ", you can view and configure DMZ host in the screen (shown in Figure 4-27).

The DMZ host feature allows one local host to be exposed to the Internet for a special-purpose service such as Internet gaming or videoconferencing. DMZ host forwards all the ports at the same time. Any PC whose port is being forwarded must have its DHCP client function disabled and should have a new static IP address assigned to it because its IP address may change when using the DHCP function.

| DMZ |                                             |           |
|-----|---------------------------------------------|-----------|
|     | Current DMZ Status:<br>DMZ Host IP Address: | ○ Enabled |
|     |                                             | Save      |

Figure 4-27

#### To assign a computer or server to be a DMZ server:

- Step 1: Click the Enable radio button
- Step 2: Enter the local host IP address in the DMZ Host IP Address field
- Step 3: Click the Save button.

#### P Note:

After you set the DMZ host, the firewall related to the host will not take effect.

# 4.5.4 UPnP

Choose menu "**Forwarding** $\rightarrow$ **UPnP**", you can view the information about UPnP in the screen (shown in Figure 4-28). You can click **Refresh** to update the Current UPnP Settings List before viewing the information.

The Universal Plug and Play (UPnP) feature allows the devices, such as Internet computers, to access the local host resources or devices as needed. UPnP devices can be automatically discovered by the UPnP service application on the LAN.

| ι  | JPnP                                 |               |          |               |               |         |  |
|----|--------------------------------------|---------------|----------|---------------|---------------|---------|--|
|    |                                      |               |          |               |               |         |  |
| Cu | Current UPnP Status: Enabled Disable |               |          |               |               |         |  |
| Cu | rent UPnP Settings List              | t             |          |               |               |         |  |
| ID | App Description                      | External Port | Protocol | Internal Port | IP Address    | Status  |  |
| 1  | ftp                                  | 21            | TCP      | 21            | 192.168.0.102 | Enabled |  |
|    |                                      |               |          |               |               |         |  |
|    | Refresh                              |               |          |               |               |         |  |

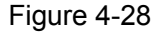

- Current UPnP Status If you want to use the Router's UPnP function, please click Enable button. If you don't want use the function, please click Disable button. Allowing the function may cause a risk to security; this feature is disabled by default.
- App Description This displays the description provided by the application in the UPnP request.

- **External Port -** This displays the external port, which the router opened for the application.
- > **Protocol** This displays the protocol for the application.
- > Internal Port This displays the internal port, which the router opened for local host.
- > **IP Address -** The UPnP device that is currently accessing the router.
- Status This displays the status. Enabled means that the port is still active, Disabled means that the port is inactive.

### 4.5.5 ALG

Choose menu "**Forwarding**  $\rightarrow$  **ALG**", you can view and configure ALG (Application Layer Gateway) service in the screen (shown in Figure 4-29). Some special protocols such as FTP, H.323, SIP, PPTP and IPSec will work properly only when ALG service is enabled.

| ALG       |                    |
|-----------|--------------------|
|           |                    |
| FTP ALG   | 💿 Enable 🔘 Disable |
| H.323 ALG | 💿 Enable 🔘 Disable |
| PPTP ALG  | 💿 Enable 🔘 Disable |
| IPSec ALG | 💿 Enable 🔘 Disable |
|           |                    |
|           | Save               |

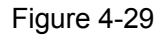

- FTP ALG Enable or disable FTP ALG. The default setting is enabled. It is recommended to keep the default setting if no special requirement.
- H.323 ALG Enable or disable H.323 ALG. The default setting is enabled. H.323 is used for various applications such as NetMeeting and VoIP.
- PPTP ALG Enable or disable PPTP ALG. The default setting is enabled. It is recommended to keep default if no special requirement.
- IPSec ALG Enable or disable IPSec ALG. The default setting is enabled. It is recommended to keep default if no special requirement.

# 4.6 Security

Choose menu "Security", you can see the submenus under the main menu: Firewall, IP Address Filtering, Domain Filtering, MAC Filtering, and Screen.

| Security           |  |
|--------------------|--|
| - Firewall         |  |
| - IP Filtering     |  |
| - Domain Filtering |  |
| - MAC Filtering    |  |
| - Screen           |  |

Figure 4-30

Click any of them, and you will be able to configure the corresponding function. The detailed explanations for each submenu are provided below.

# 4.6.1 Firewall

Choose menu "Security→Firewall", you can control the general firewall switch in the next screen (shown in Figure 4-31). The default setting for the switch is off, the IP Address Filtering, Domain Filtering, MAC Address Filtering and Screen are disabled, and their settings are ineffective in the default settings.

#### Firewall

| Enable Firewall (the general firewall switch)                                     |
|-----------------------------------------------------------------------------------|
|                                                                                   |
| Enable IP Filtering                                                               |
| Default IP Filtering Rules:                                                       |
| Allow the packets not specified by any filtering rules to pass through the router |
| Deny the packets not specified by any filtering rules to pass through the router  |
|                                                                                   |
| Enable Domain Filtering                                                           |
| Default Domain Filtering Rules:                                                   |
| Allow to access websites specified by rules                                       |
| Deny to access websites specified by rules                                        |
|                                                                                   |
| Enable MAC Filtering                                                              |
| Default MAC Filtering Rules:                                                      |
| Allow these PCs with enabled rules to access the Internet                         |
| Deny these PCs with enabled rules to access the Internet                          |
| Enable Screen                                                                     |
|                                                                                   |
| Save                                                                              |

# Figure 4-31

- > Enable Firewall Enable the general firewall switch or not.
- Enable IP Address Filtering Enable the IP Address Filtering or not. There are two default filtering rules, please select the rule for your need.
- Enable Domain Filtering Enable the Domain Filtering or not. There are two default filtering rules, please select the rule for your need.
- Enable MAC Address Filtering Enable MAC Address Filtering or not. There are two default filtering rules, please select the rule for your need.
- **Enable Screen -** Enable the screen function or not.

# 4.6.2 IP Filtering

Choose menu "Security→IP Address Filtering", you can configure the IP Address filtering rule in the next screen (shown in Figure 4-32). The IP Address Filtering feature allows you to control Internet Access by specific users on your LAN based on their IP addresses.

| IP Filtering      |                          |               |                 |              |             |          |           |                  |
|-------------------|--------------------------|---------------|-----------------|--------------|-------------|----------|-----------|------------------|
|                   |                          |               |                 |              |             |          |           |                  |
| Firewall Set      | tings (You can chang     | ge it on Fire | ewall page)     |              |             |          |           |                  |
|                   | Enable Firewall:         | Enabled       |                 |              |             |          |           |                  |
|                   | Enable IP Filtering:     | Enabled       |                 |              |             |          |           |                  |
|                   | Default Filtering Rules: | Deny the pa   | ackets not spec | ified by any | / filtering | rules to | pass thro | ough the router. |
|                   |                          |               |                 |              |             |          |           |                  |
| ID Effective time | LAN IP                   | LAN Port      | WAN IP          | WAN Port     | Protocol    | Action   | Status    | Modify           |
| 1 1800-2200       | 192.168.0.7              | -             | -               | 25           | ALL         | Deny     | Enabled   | Modify Delete    |
| 2 0000-2400       | 192.168.0.8-192.168.0.12 | -             | 202.96.134.12   | -            | ALL         | Deny     | Enabled   | Modify Delete    |
|                   |                          |               |                 |              |             |          |           |                  |
| Move No.          | Entry to No.             | Entry         |                 |              |             |          |           |                  |
| Add New           | Enable All Disable All   | Delete A      | JI              |              |             |          |           |                  |
|                   |                          |               |                 |              |             |          |           |                  |
|                   |                          | Previous      | Next            |              |             |          |           |                  |

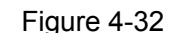

- Effective Time This is the time or the range of time for the entry to take effect. For example, 1800 2200, it means that the entry will take effect from 18:00 to 22:00.
- LAN IP This is the LAN IP address or the range of LAN IP addresses in dotted-decimal notation format. For example, 192.168.0.20 - 192.168.0.30. Keep the field blank, which means all LAN IP addresses are controlled by the rule.
- LAN Port This is the LAN Port or the range of LAN ports in the field. For example, 1030 2000. Keep the field blank, which means all LAN ports are controlled by the rule.
- WAN IP This is the WAN IP address or the range of WAN IP addresses in dotted-decimal notation format. For example, 202.96.134.210 – 202.96.134.230. Keep the field blank, which means all WAN IP addresses are controlled by the rule.
- WAN Port This is the WAN Port or the range of WAN Ports. For example, 25 110. Keep the field blank, which means all WAN Ports are controlled by the rule.
- Protocol This indicates which protocol is used, TCP, UDP, or All (all protocols supported by the router).
- Action This field displays the action that the Router takes to deal with the traffic. Allow means that the Router allows the traffic through the Router, Deny means that the Router rejects the traffic through the router.
- Status This field displays the status of the rule. Enabled means the rule will take effect, Disabled means the rule will not take effect.

#### To add/modify an IP Address filtering entry:

**For example:** If you desire to block E-mail received and sent by the IP address 192.168.0.7 on your local network during the time of 1800 to 2200; And wish to make the PCs with IP addresses 192.168.0.8 to 192.168.0.12 unable to visit the website of IP address 202.96.134.12 all the day, while other PCs have no limit. You can configure the rules as follows.

- Step 1: Enable the "Firewall" and "IP Address Filtering" on the Firewall screen (show in Figure 4-31), and then, you should select the Default IP Address Filtering Rule "Allow the packets not specified by any filtering rules to pass through the router".
- Step 2: Click Add New.../Modify shown in Figure 4-32, you will see a new screen shown in Figure 4-33.
- Step 3: Enter the "Effective time" that the rule will take effect as shown in Figure 4-33.
- Step 4: Enter the "192.168.0.7" as "LAN IP Address", and the "25" as "WAN Port" in the corresponding field as shown in Figure 4-33.

#### P Note:

WAN port 25 is responsible for SMTP (Simple Mail Transfer Protocol), while the WAN port 110 is responsible for POP3 (Post Office Protocol –version 3). To block the reception and transfer of the email, the WAN port 25 and 110 should be denied.

Step 5: Select the "Protocol", "Action" and "Status" for the rule as shown in the next screen.

| Add or Modily an IP Filtering Ent | гу            |
|-----------------------------------|---------------|
|                                   |               |
| Effective time:                   | 1800 - 2200   |
| LAN IP Address:                   | 192.168.0.7 - |
| LAN Port:                         |               |
| WAN IP Address:                   | -             |
| WAN Port:                         | 25 -          |
| Protocol:                         | ALL           |
| Action:                           | Deny 💌        |
| Status:                           | Enabled 💌     |
|                                   |               |
|                                   | Save Back     |

Figure 4-33

Step 6: Click the Save button to save this entry.

Step 7: Go to Step 2 to complete the other rules continually.

After you finish the configurations, you will see the rules in the table below:

| ID | Effective time | LAN IP                   | LAN Port | WAN IP        | WAN Port | Protocol | Action | Status  | Modify        |
|----|----------------|--------------------------|----------|---------------|----------|----------|--------|---------|---------------|
| 1  | 1800-2200      | 192.168.0.7              | -        | -             | 25       | ALL      | Deny   | Enabled | Modify Delete |
| 2  | 1800-2200      | 192.168.0.7              | -        | -             | 110      | ALL      | Deny   | Enabled | Modify Delete |
| 3  | 0000-2400      | 192.168.0.8-192.168.0.12 | -        | 202.96.134.12 | -        | ALL      | Deny   | Enabled | Modify Delete |
|    |                |                          |          |               |          |          |        |         |               |

Figure 4-34

#### P Note:

Before adding an IP Address Filtering entry, you should enable the Firewall and the IP Address Filtering function first (shown in Figure 4-31).

#### Other configurations for the entries as shown in Figure 4-32:

Click the **Delete** button to delete the entry.

Click the Enable All button to enable all the entries.

Click the **Disable All** button to disable all the entries.

Click the **Delete All** button to delete all the entries.

Click the **Previous** button to view the information in the previous screen, click the **Next** button to view the information in the next screen.

#### 4.6.3 Domain Filtering

Choose menu "Security→Domain Filtering", you can configure the Domain filtering rule in the next screen (shown in Figure 4-35). The Domain Filtering feature allows you to control access to certain websites on the Internet by specifying their domains or key words.

| D                                         | Domain Filtering |                          |                |                       |          |               |
|-------------------------------------------|------------------|--------------------------|----------------|-----------------------|----------|---------------|
|                                           |                  |                          |                |                       |          |               |
| Fi                                        | rewall Settin    | gs (You can change it e  | on Firewall pa | ge)                   |          |               |
|                                           |                  | Enable Firewall:         | Enabled        |                       |          |               |
|                                           |                  | Enable Domain Filtering: | Enabled        |                       |          |               |
|                                           |                  | Default Filtering Rules: | Deny to access | websites specified by | / rules. |               |
|                                           |                  |                          |                |                       |          |               |
| ID                                        | Effective time   | Domain                   | Name           | s                     | atus     | Modify        |
| 1                                         | 0000-2400        | 30C.WWW                  | yy.com.cn      | E                     | nabled   | Modify Delete |
| 2                                         | 0000-2400        | www.aa                   | abbcc.com      | E                     | nabled   | Modify Delete |
| 3                                         | 0000-2400        | .net                     |                | E                     | nabled   | Modify Delete |
|                                           |                  |                          |                |                       |          |               |
| Add New Enable All Disable All Delete All |                  |                          |                |                       |          |               |
|                                           |                  |                          |                |                       |          |               |
|                                           | Previous Next    |                          |                |                       |          |               |

Figure 4-35

- Default Filtering Rules Here displays the default rule of domain filtering, which can be changed on the Firewall page.
  - Deny to access websites specified by rules: This rule determines that the websites specified by rules are not permitted to access, but the other websites can be accessed normally.
  - Allow to access websites specified by rules: This rule determines that only the websites specified by rules can be accessed, but the other websites are not permitted to access.
- Effective Time This is the time or the range of time for the entry to take effect. For example, 0800 2400, it means that the entry will take effect from 08:00 to 20:00.

- Domain Name This is the domain or key word as desired. Leaving the field blank means all websites on the Internet are prohibited from accessing.
- Status This field displays the status, Enabled means the rule is effective, Disabled means the rule is ineffective.

#### To add or modify a Domain Filtering entry:

**For example:** if you want to block the PCs on your LAN from accessing websites www.xxyy.com.cn, www.aabbcc.com and websites with end of .net on the Internet, while no limit for other websites, you can configure as follows.

- **Step 1:** Enable the "**Firewall**" and "**Domain Filtering**" on the Firewall screen (show in Figure 4-31).
- Step 2: Select the Deny to access websites specified by rules as the Default Domain Filtering Rules on the Firewall screen (show in Figure 4-31).
- Step 3: Click Add New.../Modify shown in Figure 4-35, you will see a new screen shown in Figure 4-36.
- **Step 4:** Enter the "**Effective time**" that the rule will take effect, enter the "**Domain Name**" as shown in Figure 4-36.
- Step 5: Select the "Status" for the rule as shown in the next screen.

| Add or Modify an Domain Filtering Entry |                 |  |  |
|-----------------------------------------|-----------------|--|--|
|                                         |                 |  |  |
| Effective time                          | 0000 - 2400     |  |  |
| Domain Name:<br>Status:                 | www.xxyy.com.cn |  |  |
| 51003.                                  |                 |  |  |
|                                         |                 |  |  |
|                                         |                 |  |  |

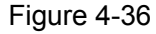

Step 6: Finally, click Save to make the rule take effect.

Step 7: Go to Step 2 to complete the other rules continually.

After you finish the configurations, you will see the rules in the table below:

| ID | Effective time | Domain Name     | Status  | Modify        |
|----|----------------|-----------------|---------|---------------|
| 1  | 0000-2400      | www.xxyy.com.cn | Enabled | Modify Delete |
| 2  | 0000-2400      | www.aabbcc.com  | Enabled | Modify Delete |
| 3  | 0000-2400      | .net            | Enabled | Modify Delete |

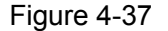

#### P Note:

Before adding an IP Address Filtering entry, you should enable the Firewall and the IP Address Filtering function first (shown in Figure 4-31).

#### Other configurations for the entries as shown in Figure 4-32:

Click the **Delete** button to delete the entry.

Click the Enable All button to enable all the entries.

Click the **Disable All** button to disable all the entries.

Click the **Delete All** button to delete all the entries.

Click the **Previous** button to view the information in the previous screen, click the **Next** button to view the information in the next screen.

# 4.6.4 MAC Filtering

Choose menu "**Security**  $\rightarrow$  **MAC Filtering**", you can configure the MAC Address filtering rule in the next screen (shown in Figure 4-38). The MAC Address Filtering feature allows you to control access to the Internet by users on your local network based on their MAC addresses.

|    | MAC Filtering          |              |              |             |                                        |     |
|----|------------------------|--------------|--------------|-------------|----------------------------------------|-----|
|    |                        |              |              |             |                                        |     |
| I  | Firewall Settings (You | can chang    | e it on Fire | ewall page  | e)                                     |     |
|    | Enable                 | Firewall:    | Enabled      |             |                                        |     |
|    | Enable MAC             | Filtering:   | Disabled     |             |                                        |     |
|    | Default Filteri        | ng Rules:    | Deny these   | PCs with th | the enabled rules to access the Intern | et. |
|    |                        |              |              |             |                                        |     |
| ID | MAC Address            | Description  |              | Status      | Modify                                 |     |
| 1  | 00-0A-EB-00-07-BE      | John's com   | outer        | Enabled     | Modify Delete                          |     |
| 2  | 00-0A-EB-00-07-5F      | Alice's comp | outer        | Enabled     | Modify Delete                          |     |
|    |                        |              |              |             |                                        |     |
| Α  | Add New Enable All     | Disable All  | Delete A     | JI          |                                        |     |
|    |                        |              |              |             |                                        |     |
|    |                        |              | Previous     | Nex         | xt                                     |     |
|    |                        |              |              |             |                                        |     |

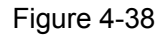

- MAC Address .This is the PC'S MAC address which is controlled by the rule, its format of is XX-XX-XX-XX-XX-XX (X is any hexadecimal digit). For example: 00-0E-AE-B0-00-0B.
- > **Description -** This is the description about the PC, Fox example: John's PC.
- Status This field displays the status, Enabled means the rule is effective, Disabled means the rule is ineffective.

# To add or modify a MAC Filtering entry:

**Fox example:** If you want to block the PCs with MAC addresses 00-0A-EB-00-07-BE and 00-0A-EB-00-07-5F to access the Internet, you can configure as follows.

Step 1: Enable the "Firewall" and "MAC Address Filtering" on the Firewall screen (show in Figure 4-31). And then specify the Default MAC Address Filtering Rule "Deny these PCs with enabled rules to access the Internet".

- Step 2: Click Add New.../Modify shown in Figure 4-38, you will see a new screen shown in Figure 4-39.
- **Step 3:** Enter the appropriate MAC address and descriptions, then select the status as shown in Figure 4-39.

### Add or Modify a MAC Address Filtering Entry

| MAC Address: | 00-0A-EB-00-07-BE |
|--------------|-------------------|
| Description: | John's computer   |
| Status:      | Enabled 💌         |
|              |                   |
|              | Save Back         |

#### Figure 4-39

Step 4: Finally, click Save to make the rule take effect.

Step 5: Go to Step 2 to complete the other rules continually.

After you finish the configurations, you will see the rules in the table below:

| ID | MAC Address       | Description      | Status  | Modify        |
|----|-------------------|------------------|---------|---------------|
| 1  | 00-0A-EB-00-07-BE | John's computer  | Enabled | Modify Delete |
| 2  | 00-0A-EB-00-07-5F | Alice's computer | Enabled | Modify Delete |

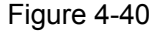

#### P Note:

Before adding a MAC Address Filtering entry, you should enable the Firewall and the MAC Address Filtering function first (shown in Figure 4-31).

#### Other configurations for the entries as shown in Figure 4-32:

Click the **Delete** button to delete the entry.

Click the Enable All button to enable all the entries.

Click the **Disable All** button to disable all the entries.

Click the **Delete All** button to delete all the entries.

Click the **Previous** button to view the information in the previous screen, click the **Next** button to view the information in the next screen.

#### 4.6.5 Screen

Choose menu "Security  $\rightarrow$  Screen", you can configure the functions below to protect the router from being attacked in the next two screens.

| Corcon                                    |            |       |             |
|-------------------------------------------|------------|-------|-------------|
| Region: LAN 🔽                             |            |       |             |
| Scan Attack Defence:                      |            |       |             |
| 🔲 IP Scan                                 | threshold: | 20000 | microsecond |
| 📃 Port Scan                               | threshold: | 20000 | microsecond |
| 🔲 IP Snoop                                |            |       |             |
|                                           |            |       |             |
| DoS Attack Defence:                       |            |       |             |
| ICMP Flood                                | threshold: | 1000  | PPS         |
| UDP Flood                                 | threshold: | 1000  | PPS         |
| 📃 SYN Flood                               | threshold: | 200   | PPS         |
| 📃 Land Attack                             |            |       |             |
| WinNuke                                   |            |       |             |
|                                           |            |       |             |
| Dubious Packet Defence:                   |            |       |             |
| Large ICMP packet(larger than 1024 Bytes) |            |       |             |
| Ping from WAN                             |            |       |             |
| TCP packet without Flag                   |            |       |             |
| TCP packet with both SYN a                | nd FIN     |       |             |
| TCP packet with FIN but with              | nout ACK   |       |             |
| Unknown Protocol                          |            |       |             |
|                                           |            |       |             |
| Packet Defence with IP option:            |            |       |             |
| 🔲 IP Timestamp Option                     |            |       |             |
| IP Security Option                        |            |       |             |
| IP Stream Option                          |            |       |             |
| IP Record Route Option                    |            |       |             |
| 🔲 IP Loose Source Route Opti              | on         |       |             |
| IP Strict Source Route Option             | n          |       |             |
| Invalid IP option                         |            |       |             |
|                                           |            |       |             |
|                                           | Save       | 9     |             |

Figure 4-41

- Region This option used to select the specifically area from which the packets will be monitored by the next settings.
- Scan Attack Defence
  - **IP Scan:** During the specific time, if a computer (identified by a particular source IP address) transmits packets to at least ten different computers (identified by different destination IP addresses), then the source IP address will be deemed to make IP Attacks. And the Router will start up the blocking function immediately.
  - Port Scan During the specific time, if a computer (identified by a particular source IP address) transmits TCP SYN packets to another computer's (identified by a destination

IP address) ten different ports, then the source IP address will be deemed to make Port Attacks. And the Router will start up the blocking function immediately.

• **IP Snoop** - If you select this option, the Router will monitor whether the packets from the particular region is doing IP deceive. In the event, the Router will start up the blocking function immediately. Note: The function takes effect only when the Region is LAN.

# DoS Attack Defence

- ICMP Flood - During a second, if a destination IP addresses receives many packets, and the number of these packets exceeds the prescript value, then the destination IP will be deemed to suffering from ICMP Flood Attack. And the Router will start up the blocking function immediately.
- **UDP Flood** This means during a second, if a destination IP address receives many packets, and the number of these packets exceeds the prescript value, then the destination IP will be deemed to be suffering from UDP Flood Attack.
- SYN Flood This means during a second, when the Region is LAN, if a source IP address transmits many TCP SYN packets of which the number exceeds the prescript value, then the source IP address will be deemed to make SYN Flood Attack; when the Region is WAN, if a destination IP address receives many TCP SYN packets of which the number exceeds the prescript value, then the destination IP address will be deemed to suffering from SYN Flood Attack.
- Land Attack This is an attack combining Flood attack and IP spoofing. When the attackers send the spoof SYN datagram which including the casualty's IP address and make it the destination and source IP address, the LAND attack happens. And the Router will start up the blocking function immediately.
- WinNuke WinNuke is a Dos attack for any Windows computers running in the internet. The attackers send the TCP fragment (usually sets the emergent field to the Net BIOS'S 139 port) to the connection established computers. So the NetBIOS fragments created and make the Windows computers collapse. And the Router will start up the blocking function immediately.

#### > Dubious Packet Defence

- Large ICMP packet: The normal ICMP packets are very short, there normal length is shorter than 1024 Bytes. If the ICMP packets' length is larger than 1024 Bytes, then they will be considered as large ICMP packets. And the Router will start up the blocking function immediately.
- **Ping from WAN:** If you select this option, the Router will block all the Ping packets whose destination address is the IP address of WAN port. Note: The function takes effect only when the Region is WAN.
- **TCP packet without Flag:** The normal TCP packets contain flag in the packet header, or else the packets will be considered as abnormal dubious packets. And the Router will start up the blocking function immediately.
- **TCP packet with both SYN and FIN:** The TCP packets which have both SYN and FIN settings in the packets header will be considered as abnormal TCP packets. And the Router will start up the blocking function immediately.

- **TCP packet with FIN but without ACK:** The TCP packets that contain FIN but without ACK are considered as abnormal. And the Router will start up the blocking function immediately.
- Unknown Protocol In IP head the protocol type field, 135 and the value bigger than 135 is reserved and undefined. Because the protocols are undefined, we can not predict a specifically unknown protocol is well-meaning or baleful. To these nonstandard protocols, the carefully attitude is the best way to prevent them interning into the protected network.

# > Packet Defence with IP option

- **IP Timestamp Option:** If you select this option, the Router will monitor whether the IP packets from the particular region contain the field of Internet Timestamp. In the event, the Router will start up the blocking function immediately.
- **IP Security Option:** If you select this option, the Router will monitor whether the IP packets from the particular region contain the field of Security. In the event, the Router will start up the blocking function immediately.
- **IP Stream Option:** If you select this option, the Router will monitor whether the IP packets from the particular region contain the field of Stream ID. In the event, the Router will start up the blocking function immediately.
- **IP Record Route Option:** If you select this option, the Router will monitor whether the IP packets from the particular region contain the field of Record Route. In the event, the Router will start up the blocking function immediately.
- **IP Loose Source Route Option:** If you select this option, the Router will monitor whether the IP packets from the particular region contain the field of Loose Source Route. In the event, the Router will start up the blocking function immediately.
- **IP Strict Source Route Option:** If you select this option, the Router will monitor whether the IP packets from the particular region contain the field of Strict Source Route. In the event, the Router will start up the blocking function immediately.
- **Invalid IP option:** If you select this option, the Router will monitor whether the IP packets from the particular region is integrated or right. In the event, the Router will start up the blocking function immediately.

# 4.7 Static Routing

Choose menu "**Static Routing**", you can configure the static route in the next screen (shown in Figure 4-42). A static route is a pre-determined path that network information must travel to reach a specific host or network.

|    | Static Routing         |                     |                 |          |                      |
|----|------------------------|---------------------|-----------------|----------|----------------------|
| ID | Destination IP Address | Subnet Mask         | Default Gateway | Status   | Modify               |
| 1  | 222.88.88.100          | 255.255.255.0       | 222.88.88.1     | Disabled | <u>Modify Delete</u> |
| A  | dd New Enable All Disa | ible All Delete All | ]               |          |                      |
|    |                        | Previous N          | ext             |          |                      |

Figure 4-42

- Destination IP Address The "Destination IP Address" is the address of the network or host that you want to assign to a static route.
- Subnet Mask The "Subnet Mask" determines which portion of an IP address is the network portion, and which portion is the host portion.
- Default Gateway This is the IP address of the gateway device that allows for contact between the router and the network or host.
- Status This field displays the status, Enabled means the rule is effective, Disabled means the rule is ineffective.

#### To add/modify a static routing entry:

- Step 1: Click Add New.../Modify shown in Figure 4-42, you will see a new screen shown in Figure 4-43.
- **Step 2:** Enter the appropriate Destination IP Address, Subnet Mask and Default Gateway, and then select the status.

Add or Modify a Static Route Entry

| Destination IP Address: | 222.88.88.100 |
|-------------------------|---------------|
| Subnet Mask:            | 255.255.255.0 |
| Default Gateway:        | 222.88.88.1   |
| Status:                 | Enabled 😽 😽   |
|                         |               |
|                         | Save          |

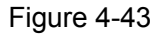

Step 3: Click Save to make the entry take effect.

#### P Note:

If you want to add more than one static route, please go to **step 1** to continue.

#### Other configurations for the entries as shown in Figure 4-32:

Click the **Delete** button to delete the entry.

Click the Enable All button to enable all the entries.

Click the **Disable All** button to disable all the entries.

Click the **Delete All** button to delete all the entries.

Click the **Previous** button to view the information in the previous screen, click the **Next** button to view the information in the next screen.

# 4.8 Session Limit

Choose menu "Session Limit", you can see the submenus under the main menu:

| Session Limit   |
|-----------------|
| - Session Limit |
| - Session List  |

Figure 4-44

Click any of them, and you will be able to configure the corresponding function. The detailed explanations for each submenu are provided below.

#### 4.8.1 Session Limit

Choose menu "Session Limit  $\rightarrow$  Session Limit", you can view and configure the session limits in the next screen. For conveniently control the connections of the computers in the LAN, you can set the max number of connections for different computers.

|          | Session Limit                     |               |          |               |  |
|----------|-----------------------------------|---------------|----------|---------------|--|
|          |                                   |               |          |               |  |
| Ses      | ssion Limit: 🔿 Disable 🛛 💿 Enable | Save          |          |               |  |
| ID       | LAN IP Address                    | Max Session   | Enable   | Modify        |  |
| 1        | 192.168.0.17                      | 100           | <b>~</b> | Modify Delete |  |
| <b>A</b> | dd New) Delete All                |               |          |               |  |
|          |                                   | Previous Next |          |               |  |

Figure 4-45

- Enable: Enable or disable the session limit. Only after choose "Enable", the configuration will take effect.
- LAN IP address: The controlled computer's IP address. You can input a range of IP address, for example: 192.168.0.20 -192.168.0.30. You can also input an IP address, such as: 192.168.0.40.
- > Max Session: The max connections of the computer.

#### To add/modify a session limit entry:

Step 1: Click Add New.../Modify shown in Figure 4-45, you will see a new screen shown in Figure 4-46.

Step 2: Enter the appropriate LAN IP Address, Max Session and then select the status.

#### Add or Modify a Session Limit Entry

| Enable:         |                |
|-----------------|----------------|
| LAN IP Address: | 192.168.0.17 - |
| Max Session:    | 100            |
|                 |                |
|                 | Save Back      |
|                 | Figure 4-46    |

Step 3: Click the Save button.

#### 4.8.2 Session List

Choose menu "Session Limit→Session List", you can view the information about the number of connection.

| otal LAN IP Address: 1 Curre | nt Total Sessions: 0 |                  |
|------------------------------|----------------------|------------------|
| D LANIP Address              | Max Sessions         | Current Sessions |
| 192.168.0.17                 | 100                  | 0                |
|                              | Refresh              |                  |
|                              | Figure 4-47          |                  |

# 4.9 QoS

Choose menu "QoS", you can see the submenus under the main menu:

| QoS              |
|------------------|
| - QoS Settings   |
| - QoS Rules List |

#### Figure 4-48

Click any of them, and you will be able to configure the corresponding function. The detailed explanations for each submenu are provided below.

# 4.9.1 QoS Settings

Choose menu "QoS→QoS Settings", you can configure the Upload Bandwidth and Download Bandwidth in the next screen, their value you configure should be less than 1000000Kbps.

| oS Settings        |                 |      |
|--------------------|-----------------|------|
| Enable QoS:        | ✓               |      |
| Egress Bandwidth:  | 100000          | Kbps |
| Ingress Bandwidth: | 100000          | Kbps |
|                    |                 |      |
|                    | Save            |      |
|                    | <b>F</b> i ( (0 |      |

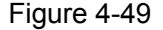

#### 4.9.2 QoS Rules List

OoS Rules List

Choose menu " $QoS \rightarrow QoS$  Rules List", you can view and configure the QoS rules in the screen below.

| · ·                               |                                  |             |                        |      |                         |      |          |               |
|-----------------------------------|----------------------------------|-------------|------------------------|------|-------------------------|------|----------|---------------|
|                                   |                                  |             |                        |      |                         |      |          |               |
| D Deservition                     |                                  | Mada        | Egress Bandwidth(Kbps) |      | Ingress Bandwidth(Kbps) |      | Enable   | Modify        |
|                                   | Description Mode                 |             | Min                    | Мах  | Min                     | Max  | Enable   | WOUNY         |
| 1                                 | 192.168.0.100 - 192.168.0.110/21 | Independent | 100                    | 1000 | 200                     | 4000 | <b>v</b> | Modify Delete |
| Add New) Delete All               |                                  |             |                        |      |                         |      |          |               |
| Previous Next Now is the 1 🕶 page |                                  |             |                        |      |                         |      |          |               |

#### Figure 4-50

- > **Description -** This is the information about the rules such as address range.
- Mode Mode can be separated into "independent bandwidth" and "share bandwidth". Independent bandwidth means every port has its own upload and download bandwidth, share bandwidth means address or port share upload and download bandwidth.
- Egress bandwidth This field displays the max and mix upload bandwidth through the WAN port, the default is 0.
- Ingress bandwidth This field displays the max and mix download bandwidth through the WAN port, the default is 0.
- **Enable -** This displays the status of the rule.
- > Modify Click "Modify" to edit the rule, click "Delete" to delete the rule.

#### To add/modify a QoS rule:

- Step 1: Click Add New.../Modify shown in Figure 4-50, you will see a new screen shown in Figure 4-51.
- **Step 2:** Enter the information like the screen shown below.

QoS Rule Settings

| Enable:            |                                                           |
|--------------------|-----------------------------------------------------------|
| IP Range:          | 192.168.0.100 - 192.168.0.110                             |
| Port Range:        | 21 -                                                      |
| Protocol:          | ALL <a>(Only select port range,this domain will work)</a> |
| Mode:              | Independent Bandwidth 💌                                   |
|                    | Min Bandwidth(Kbps) Max Bandwidth(Kbps)                   |
| Egress Bandwidth:  | 100 1000                                                  |
| Ingress Bandwidth: | 200 4000                                                  |
|                    |                                                           |
| 5                  | Save Back                                                 |

Figure 4-51

Step 3: Click the Save button.

# 4.10 IP & MAC Binding

Choose menu "IP & MAC Binding", you can see the submenus under the main menu: Binding Setting, ARP List.

| IP & MAC Binding   |
|--------------------|
| - Binding Settings |
| - ARP List         |

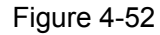

Click any of them, and you will be able to configure the corresponding function. The detailed explanations for each submenu are provided below.

# 4.10.1 Binding Setting

Choose menu "IP & MAC Binding→Binding Setting", you can view and add IP & MAC binding entries in the next screen (shown in Figure 4-53).

| Binding Settings                     |             |          |               |  |  |
|--------------------------------------|-------------|----------|---------------|--|--|
|                                      |             |          |               |  |  |
| ARP Binding: O Disable 💿 Enable Save |             |          |               |  |  |
| ID MAC Address                       | IP Address  | Bind     | Modify        |  |  |
| 1 00-E0-4C-00-07-BE                  | 192.168.0.4 | <b>~</b> | Modify Delete |  |  |
| Add New Enable All Delete All Find   |             |          |               |  |  |
| Previous Next Page 1 💌               |             |          |               |  |  |
| Figure 4-53                          |             |          |               |  |  |

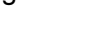

Download from Www.Somanuals.com. All Manuals Search And Download.

- > MAC Address This field displays the MAC address of the controlled computer in the LAN.
- IP Address This field displays the assigned IP address of the controlled computer in the LAN.
- Bind Select whether enable the ARP binding or not. Only bind the MAC address and IP address can the function take effect.

#### To add/modify an IP & MAC binding entry:

- Step 1: Click Add New.../Modify shown in Figure 4-53, you will see a new screen shown in Figure 4-54.
- Step 2: Enter the MAC Address and IP Address in the corresponding field.

# IP & MAC Binding Settings Bind: MAC Address: 00-E0-4C-00-07-BE IP Address: 192.168.0.4 Save Back Figure 4-54

Step 3: Select Bind the MAC and IP address, and then click Save button to save the configuration.

#### To find a specific IP & MAC binding entry:

- Step 1: Click Find shown in Figure 4-53, you will see a new screen shown in Figure 4-55.
- Step 2: Enter the specific MAC Address or IP Address in the corresponding field.

# Find IP & MAC Binding Entry MAC Address: Image: Colspan="2">Image: Colspan="2">Image: Colspan="2" Colspan="2"

#### Figure 4-55

Step 3: Click Find button, then you will see the entry with the specific MAC address or IP address.

# Find IP & MAC Binding Entry

| MAC Address:<br>IP Address: | 00-E0-4C-00-07-BE                              |
|-----------------------------|------------------------------------------------|
| ID                          | MAC Address IP Address Bind Link               |
| 1                           | 00-E0-4C-00-07-BE 192.168.0.4 🕑 <u>To page</u> |
|                             |                                                |
|                             | Find Back                                      |

Step 4: Click Back to return the previous screen.

#### P Note:

You can click "to page" to edit the entry in the corresponding screen.

#### Other configurations for the entries as shown in Figure 4-53:

Click the **Delete** button to delete the entry.

Click the Enable All button to enable all the entries.

Click the **Delete All** button to delete all the entries.

Click the **Previous** button to view the information in the previous screen, click the **Next** button to view the information in the next screen.

#### 4.10.2 ARP List

Choose menu "**IP & MAC Binding→ARP List**", you can view the ARP list in the next screen (shown in Figure 4-56). This screen displays the ARP list, it shows all the existing IP & MAC Binding entries.

To manage the computer, you could observe the computers in the LAN by checking the relationship of MAC address and IP address on the ARP list, and you could configure the items on the ARP list also.

|    | ARP List          |               |         |                |
|----|-------------------|---------------|---------|----------------|
| ID | MAC Address       | IP Address    | Status  | Configure      |
| 1  | 00-E0-4C-00-07-BE | 192.168.0.4   | Bound   | Load Delete    |
| 2  | 00-19-66-19-40-7F | 192.168.0.121 | Unbound | Load Delete    |
|    |                   | Bind          | All Loa | ad All Refresh |
|    |                   |               |         |                |

#### Figure 4-56

Click **Load** to load the specific item to the IP & MAC Binding list (shown in Figure 4-53). Click **Delete** to load the specific item to the IP & MAC Binding list. Click the Bind All button to bind all the current items, available after enable.

Click the **Load All** button to load all items to the IP & MAC Binding list (shown in Figure 4-53). Click the **Refresh** button to refresh all items.

#### P Note:

An item could not be loaded to the IP & MAC Binding list if the IP address of the item has been loaded before.

# 4.11 Dynamic DNS

Choose menu "Dynamic DNS", you can configure Dynamic DNS function.

The router offers a Dynamic Domain Name System (**DDNS**) feature. DDNS lets you assign a fixed host and domain name to a dynamic Internet IP address. It is useful when you are hosting your own website, FTP server, or other server behind the router. Before using this feature, you need to sign up for DDNS service providers such as www.dyndns.org or www.oray.net or www.comexe.cn or www.no-ip.com. The Dynamic DNS client service provider will give you a password or key.

# 4.11.1 Dyndns DDNS

If your dynamic DNS Service Provider is www.dyndns.org, you can configure in the next screen (shown in Figure 4-57).

| DDNS               |                                            |
|--------------------|--------------------------------------------|
|                    |                                            |
| Service Provider:  | Dyndns ( www.dyndns.org ) 🔽 Go to register |
| WAN Port:          | WAN1 💌                                     |
|                    |                                            |
| User Name:         |                                            |
| Password:          |                                            |
| Domain Name:       |                                            |
|                    |                                            |
|                    | Enable DDNS                                |
| Connection Status: | DDNS not launching!                        |
|                    | Login Logout                               |
|                    |                                            |
|                    | Save                                       |

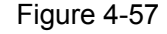

**Connection Status -** The status of the DDNS service is displayed here.

#### To set up for Dyndns DDNS, follow these instructions:

- Step 1: Select the WAN port to configure.
- Step 2: Type the "User Name" and "Password" for your DDNS account.
- **Step 3:** Enter the domain name that your dynamic DNS service provider offers.

Step 4: Enable DDNS, and click Save to save the current configuration.

Click Login to login the DDNS service.

Click Logout to logout the DDNS service.

The status of the DDNS service connection is displayed in the **Connection Status** field.

#### 4.11.2 PeanutHull DDNS

If your dynamic DNS Service Provider is www.oray.net, you can configure in the next screen (shown in Figure 4-58).

| DDNS               |                                              |
|--------------------|----------------------------------------------|
|                    |                                              |
| Service Provider:  | PeanutHull ( www.oray.net ) 🔽 Go to register |
| WAN Port:          | WAN1 💌                                       |
|                    |                                              |
| User Name:         |                                              |
| Password:          |                                              |
|                    |                                              |
|                    | Enable DDNS                                  |
| Connection Status: | DDNS not launching!                          |
| Service Type:      |                                              |
| Domain Name:       | NULL                                         |
|                    | Login Logout                                 |
|                    |                                              |
|                    | Save                                         |

Figure 4-58

#### To set up for PeanutHull DDNS, follow these instructions:

**Step 1:** Select the WAN port to configure.

Step 2: Type the User Name and Password for your DDNS account.

Step 3: Enable DDNS, and click Save to save the current configuration.

Click the **Login** button to login to the DDNS service.

Click Logout to logout of the DDNS service.

The status of the DDNS service connection is displayed in the **Connection Status** field.

#### 4.11.3 Comexe DDNS

If your dynamic DNS Service Provider is www.comexe.cn, you can configure in the next screen (shown in Figure 4-59).

| - | - |   |   |  |
|---|---|---|---|--|
|   |   | N | - |  |
| _ | _ |   | - |  |

| Service Provider:<br>WAN Port: | Comexe ( www.comexe.cn ) 🖌 <u>Go to register</u><br>WAN1 🗸                                  |
|--------------------------------|---------------------------------------------------------------------------------------------|
| Domain Name:                   |                                                                                             |
| Domain Name:                   |                                                                                             |
| Domain Name:                   |                                                                                             |
| Domain Name:                   |                                                                                             |
| Domain Name:                   |                                                                                             |
| User Name:<br>Password:        |                                                                                             |
| Connection Status:             | <ul> <li>Enable DDNS</li> <li>DDNS not launching!</li> <li>Login</li> <li>Logout</li> </ul> |
|                                | Save                                                                                        |

Figure 4-59

#### To set up for Comexe DDNS, follow these instructions:

**Step 1:** Select the WAN port to configure.

Step 2: Enter the domain name your dynamic DNS service provider offer.

Step 3: Type the "User Name" and "Password" for your DDNS account.

Step 4: Enable DDNS, and click Save to save the current configuration.

Click Login to login the DDNS service.

Click Logout to logout the DDNS service.

The status of the DDNS service connection is displayed in the **Connection Status** field.

#### 4.11.4 No-IP DDNS

If your dynamic DNS Service Provider is www.no-ip.com, you can configure in the next screen (shown in Figure 4-60).

| DDNS               |                                      |
|--------------------|--------------------------------------|
|                    |                                      |
| Service Provider:  | No-IP (www.no-ip.com) Go to register |
| WAN Port:          | WAN1 🔽                               |
| User Name:         |                                      |
| Password:          |                                      |
| Domain Name:       |                                      |
|                    |                                      |
|                    | Enable DDNS                          |
| Connection Status: | DDNS not launching!                  |
|                    | Login Logout                         |
|                    |                                      |
|                    | Save                                 |
|                    |                                      |

Figure 4-60

#### To set up for No-IP DDNS, follow these instructions:

**Step 1** Select the WAN port to configure.

Step 2 Type the "User Name" and "Password" for your DDNS account.

Step 3 Enter the Domain Name your dynamic DNS service provider offered.

**Step 4** Enable DDNS, and click **Save** to save the current configuration.

Click Login to login the DDNS service.

Click Logout to logout the DDNS service.

The status of the DDNS service connection is displayed in the **Connection Status** field.

# 4.12 Switch Settings

Choose menu "**Switch Settings**", you can see the submenus under the main menu. The submenu "**Port Mirror**" will be hidden when the Router is set to Quad WAN ports mode.

| Switch Settings     |
|---------------------|
| - Port Statistics   |
| - Port Mirror       |
| - Port Rate Control |
| - Port Parameter    |
| - Port Status       |
| - Port VLAN         |

Figure 4-61

Click any of them, and you will be able to configure the corresponding function. The detailed explanations for each submenu are provided below.

# 4.12.1 Port Statistics

Choose menu "Switch Settings  $\rightarrow$  Port statistics", you can view the statistics information about the LAN port in the next screen (shown in Figure 4-62).

| Port Statistics       |      |                |       |
|-----------------------|------|----------------|-------|
|                       |      |                |       |
| Current Port: Port3 💌 |      | Refresh Clean  |       |
|                       |      |                |       |
| Rx Unicasts:          | 33   | Tx Unicasts:   | 39    |
| Rx Broadcasts:        | 3    | Tx Broadcasts: | 0     |
| Rx Multicasts:        | 0    | Tx Multicasts: | 0     |
| Rx Bytes:             | 5293 | Tx Bytes:      | 23306 |
| Rx Pauses:            | 0    | Tx Pauses:     | 0     |
| Rx CRC Errors:        | 0    | Rx Collisions: | 0     |
| Rx 64 B:              | 42   | Rx 65to127 B:  | 12    |
| Rx 128to255 B:        | 0    | Rx 256to511 B: | 0     |
| Rx 512to1023 B:       | 6    | Rx 1024toMax:  | 15    |
| Rx Undersizes:        | 0    | Rx Fragments:  | 0     |
| Rx Oversizes:         | 0    | Rx Jabbers:    | 0     |
|                       |      |                |       |

Figure 4-62

#### Note:

Before you view the information, please click the Refresh button to update it.

#### 4.12.2 Port Mirror

Choose menu "Switch Settings→Port Mirror", you can configure the Mirror modes, Mirror Port and the Mirrored Ports below.

| Mirror Config:<br>Mirrored Ports | Disable<br>List | Port Mirror: Port3 |  |
|----------------------------------|-----------------|--------------------|--|
| Port3                            | Port4           | Port5              |  |

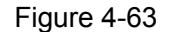

- Mirror Config There are three Mirror modes: Disable, Output mirror, Input/Output mirror. The Input/Output mirror option is related to the Router.
- > **Port Mirror -** This is the port linked to the mirror computer.
> Mirrored Ports List - The option used to select ports to be mirrored.

# 4.12.3 Port Rate Control

Choose menu "Switch Settings→Port Rate Control", you can control the ingress and egress rate for the LAN port in the next screen (shown in Figure 4-64).

| Port | Ingress Mode | Ingress Limit Rate | Egress Mode | Egress Limit Rate |
|------|--------------|--------------------|-------------|-------------------|
| 1    | No Limit 🛛 👻 | 128Kbps 💌          | 🛄 Enable    | 128Kbps 🔽         |
|      | No Limit 🔽   | 128Kbps 💌          | 🛄 Enable    | 128Kbps 🔽         |
|      | No Limit 🗸   | 128Kbps            | Enable      | 128Kbps           |

Note:

- 1. Ingress Limit Rate is designed to restrain broadcast storm. When the flow oversteps the designed range, the router will discard the overstepped frames.
- When the Ingress Mode of ports are configured to 'Broadcast and Multicast' or 'Broadcast', the Ingress Limit Rate of these ports should be the same.

| <br>  |             | <br> |  |
|-------|-------------|------|--|
| Clean | Save        |      |  |
|       | Figure 4-64 |      |  |

- **Port -** Here shows the Router's LAN ports.
- > Ingress Mode This option is used to select the limited modes for Ports' import rate.
  - All Frames This means that all import frames will be limited.
  - Broadcast and Multicast This means that broadcast and multicast frames will be limited.
  - Broadcast This means that all broadcast frames will be limited.
  - No Limit This means no limit.
- > Ingress Limit Rate This option is used to select the particular import rate.
- > Egress Mode This option is used to limit the export rate or not.
- Egress Limit Rate This option is used to select the particular export rate (control all frames).

# 4.12.4 Port Parameter

Choose menu "Switch Settings  $\rightarrow$  Port Parameter", you can configure the parameters for the LAN port in the next screen (shown in Figure 4-65).

| Port      | Port Status | Flow Control | Negotiation Mode   |
|-----------|-------------|--------------|--------------------|
| 3         | Enabled 💌   | Enabled 💌    | Auto Negotiate 🛛 👻 |
| 4         | Enabled 💌   | Enabled 💌    | Auto Negotiate 🛛 👻 |
| 5         | Enabled 🐱   | Enabled 💌    | Auto Negotiate 🛛 👻 |
| All Ports | 🗸           | 🗸            |                    |

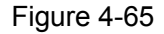

- > **Port -** Here displays the Router's LAN Ports.
- Port Status There are two statuses- Enabled, Disabled. Enabled (default status) means the ports can be used; Disabled means the ports can't be used.
- Flow Control There are two options- Enabled, Disabled. Enabled means the Flow Control function is adopted; Disabled means the function isn't adopted.
- Negotiation Mode You can select Auto Negotiation, 10M Half Duplex, 10M Full Duplex, 100M Half Duplex, 100M Full Duplex for the negotiation.

# 4.12.5 Port Status

Choose menu "**Switch Settings**→**Port Status**", you can view the status of the LAN port in the next screen (shown in Figure 4-66).

| Port Status   |                                                            |                                                                                       |                                                                                                    |                                                                                                    |  |  |  |
|---------------|------------------------------------------------------------|---------------------------------------------------------------------------------------|----------------------------------------------------------------------------------------------------|----------------------------------------------------------------------------------------------------|--|--|--|
| Port Status   | Connect Speed(Mbps)                                        | Duplex Mode                                                                           | Flow Control                                                                                                    |                                                                                                    |  |  |  |
| Connected     | 100                                                        | Full Duplex                                                                           | Enabled                                                                                                    |                                                                                                    |  |  |  |
| Not Connected |                                                            |                                                                                       | (143)                                                                                                    |                                                                                                    |  |  |  |
| Not Connected | 222                                                        | 623                                                                                   | 1025                                                                                                    |                                                                                                    |  |  |  |
|               | Port Status<br>Connected<br>Not Connected<br>Not Connected | Port Status  Connect Speed(Mbps)    Connected  100    Not Connected     Not Connected | Port Status  Connect Speed(Mbps)  Duplex Mode    Connected  100  Full Duplex    Not Connected      Not Connected | Port Status  Connect Speed(Mbps)  Duplex Mode  Flow Control    Connected  100  Full Duplex  Enabled    Not Connected |  |  |  |

Refresh

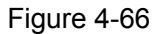

- > **Port -** This displays the Router's LAN ports.
- > **Port Status -** This displays the port's current connection status.
- > **Connect Speed (Mbps)** This displays the port's current connection speed.
- Duplex Mode This displays which duplex mode the ports adopt to communicate, Full Duplex or Half Duplex.
- Flow Control This displays whether the corresponding port adopt Flow Control function. Enable means the function is adopted, Disable means the function is not adopted.

Click the **Refresh** button, the information in the table above will be updated.

# 4.12.6 Port VLAN

Choose menu "Switch Settings  $\rightarrow$  Port VLAN", you can configure the parameters for the Port VLAN in the next screen (shown in Figure 4-67).

A VLAN (Virtual Local Area Network) is a network topology configured according to a logical scheme rather than the physical layout, which allows you to divide the physical LAN into multiple logical LANs so as to control the communication among the ports.

The VLAN function can prevent the broadcast storm in LANs and enhance the network security. By creating VLANs in a physical LAN, you can divide the LAN into multiple logical LANs, each of which has a broadcast domain of its own. Hosts in the same VLAN communicate with one another as if they are in a LAN. However, hosts in different VLANs cannot communicate with one another directly. Therefore, broadcast packets are limited in a VLAN.

| Port Based VLAN |      |        |        |         |  |  |  |
|-----------------|------|--------|--------|---------|--|--|--|
|                 |      |        |        |         |  |  |  |
|                 | Port | VLAN 1 | VLAN 2 | VLAN 3  |  |  |  |
|                 | 3    | ۲      | 0      | 0       |  |  |  |
|                 | 4    | ۲      | 0      | $\circ$ |  |  |  |
|                 | 5    | ۲      | 0      | 0       |  |  |  |
|                 |      |        |        |         |  |  |  |
|                 |      | Clean  | Save   |         |  |  |  |

Figure 4-67

- > Port There are the LAN ports, you can select them as the members of VLAN.
- VLAN There shows the member ports in each VLAN, select the radio button if you want to add a port to the VLAN.

# 4.13 System Tools

Choose menu "System Tools", you can see the submenus under the main menu:

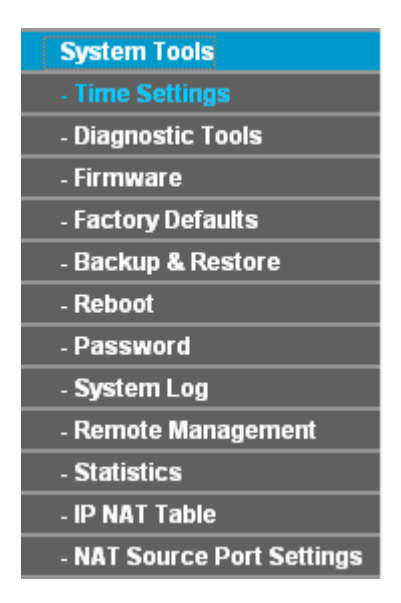

Figure 4-68

Click any of them, and you will be able to configure the corresponding function. The detailed explanations for each submenu are provided below.

# 4.13.1 Time Settings

Choose menu "System Tools  $\rightarrow$  Time Settings", you can configure the time on the screen (shown in Figure 4-69).

| Time Settings          |                                                  |
|------------------------|--------------------------------------------------|
|                        |                                                  |
| Time Zone:             | (GMT+08:00) Beijing, Hong Kong, Perth, Singapore |
| Date:                  | 1 1 2006 (MM/DD/YY)                              |
| Time:                  | 8 34 51 (HH/MM/SS)                               |
| Preferable NTP Server: | 0.0.0.0 0.0.0.0                                  |
|                        | Get GMT Connect the Internet to get the GTM time |
|                        |                                                  |

Save

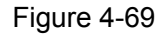

- > Time zone Select your local time zone from this pull down list.
- > **Date -** Enter your local date in MM/DD/YY into the right blanks.
- > **Time -** Enter your local time in HH/MM/SS into the right blanks.

#### To configure the system time manually:

- **Step 1:** Select your local time zone.
- Step 2: Enter date and time in the right blanks.
- Step 3: Click Save to save the configuration.

### To configure the system automatically:

**Step 1:** Enter the address of the preferred NTP server.

Step 2: Click the Get GMT button to get system time from Internet if you have connected to the Internet.

Step 3: Click Save to save the configuration.

### P Note:

- This setting will be used for some time-based functions such as firewall. You must specify your time zone once you login to the router successfully, or else, the time limited on these functions will not take effect.
- 2) The time will be lost if the router is turned off.
- The router will obtain GMT time automatically from Internet if it has already connected to the Internet.

# 4.13.2 Diagnostic Tools

Choose menu "System Tools→Diagnostic Tools", you can test the connectivity between the router and the destination on this page.

**Diagnostic Tools** 

- > Port Select the LAN or WAN port to test.
- > Choose Mode Choose the test mode. Ping and Tracert modes are available.
- > IP address/Domain Name Enter destination IP address or Domain name here.
- > Number of Pings Indicates the ping times in one submission.
- > Ping Size Indicates the data field length of ping packet.

- > **Ping Timeout** Indicates the time before the Ping timeout.
- > Tracert Hops Specify the maximum hops of the Tracert here.

Click Start to start the test and the result will display in the Diagnostic Result table.

#### P Note:

- 1). Only one user can use these tools at one time.
- 2). These two functions may take several seconds sometimes, please wait.
- 3). Options "Number of Pings", "Ping size" and "Ping Timeout" are available for **Ping** function.
- 4). Option "Tracert Hops" is available for Tracert function.

# 4.13.3 Firmware

Choose menu "System Tools  $\rightarrow$  Firmware", you can update the latest version of firmware for the Router on the screen (shown in Figure 4-70).

| Firmware          |                               |        |
|-------------------|-------------------------------|--------|
|                   |                               |        |
| File:             |                               | Browse |
| Firmware Version: | 4.3.1 Build 120115 Rel.59370n |        |
| Hardware Version: | R470T+ V1 00000000            |        |
|                   |                               |        |
|                   | Upgrade                       |        |

Figure 4-70

- > **Firmware Version -** This displays the current firmware version.
- Hardware Version This displays the current hardware version. The hardware version of the upgrade file must accord with the Router's current hardware version.

#### To upgrade the router's firmware, follow these instructions below:

- Step 1: Download a more recent firmware upgrade file from the TP-LINK website (http://www.tp-link.com).
- **Step 2:** Type the path and file name of the update file into the "File" field. Or click the **Browse** button to locate the update file.
- Step 3: Click the Upgrade button.

#### P Note:

- New firmware versions are posted at http://www.tp-link.com and can be downloaded for free. If the router is not experiencing difficulties, there is no need to download a more recent firmware version, unless the version has a new feature that you want to use.
- 2) When you upgrade the router's firmware, you may lose its current configurations, so please back up the router's current settings before you upgrade its firmware.
- 3) Do not turn off the router or press the Reset button while the firmware is being upgraded.
- 4) The router will reboot after the upgrading has been finished.

# 4.13.4 Factory Defaults

Choose menu "System Tools  $\rightarrow$  Factory Defaults", you can restore the configurations of the Router to factory defaults on the screen (shown in Figure 4-71).

| Factory Defaults                                                                        |
|-----------------------------------------------------------------------------------------|
|                                                                                         |
| Click the following button to reset all configuration settings to their default values. |
| Restore                                                                                 |
|                                                                                         |

#### Figure 4-71

Click the Restore button to reset all configuration settings to their default values.

#### P Note:

- 1) The default User Name is admin.
- 2) The default **Password** is admin.
- 3) The default **IP Address** is 192.168.0.1.
- 4) The default **Subnet Mask** is 255.255.255.0.

All settings you have saved will be lost when the default settings are restored.

# 4.13.5 Backup and Restore

Choose menu "**System Tools**→**Backup and Restore**", you can save the current configuration of the Router as a backup file and restore the configuration via a backup file (shown in Figure 4-72).

| Backup & Rest | pre            |
|---------------|----------------|
|               |                |
| Backup:       | Backup         |
| File:         | Browse Restore |
|               |                |

Figure 4-72

### To back up the Router's current settings:

**Step 1:** Click the **Backup** button (shown in Figure 4-72), click **Save** button in the next screen (shown in Figure 4-73) to proceed.

| File Dow | rnload 🛛 🚺                                                                                                    | < |
|----------|----------------------------------------------------------------------------------------------------|---|
| Do you   | want to save this file?                                                                                                    |   |
|          | Name: config.bin<br>Type: Unknown File Type<br>From: 192.168.0.1<br>Save Cancel                                                                                            |   |
| 0        | While files from the Internet can be useful, some files can potentially harm your computer. If you do not trust the source, do not save this file. <u>What's the risk?</u> |   |

Figure 4-73

Step 2: Save the file as the appointed file (shown in Figure 4-74).

| Save As                           |                 |                 |   |   |    |        | ? 🔀    |
|-----------------------------------|-----------------|-----------------|---|---|----|--------|--------|
| Save in:                          | 🗀 TL-R470T+     |                 |   | ~ | 00 | 19 🛄 - |        |
| My Recent<br>Documents<br>Desktop |                 |                 |   |   |    |        |        |
| My Documents                      |                 |                 |   |   |    |        |        |
| My Computer                       |                 |                 |   |   |    |        |        |
|                                   | File name:      | config. bir     | ۱ |   |    | ~      | Save   |
| My Network                        | Save as type:   | BIN file        |   |   |    | ~      | Cancel |
|                                   | Save in this fo | rmat by default |   |   |    |        |        |

Figure 4-74

# To restore the Router's settings:

- **Step 1:** Click the **Browse** button to locate the update file for the device, or enter the exact path to the Setting file in the text box.
- Step 2: Click the **Restore** button to complete.

# 4.13.6 Reboot

Choose menu "**System Tools**→**Reboot**", click the **Reboot** button to reboot the router via the next screen.

| Reboot                                 |  |
|----------------------------------------|--|
|                                        |  |
| Press the button to reboot the router! |  |
| Reboot                                 |  |
|                                        |  |
|                                        |  |
| Figure 4-75                            |  |

# P Note:

Some settings of the router will take effect only after rebooting, which include:

- 1) Change LAN IP Address. (System will reboot automatically)
- 2) MAC Clone (system will reboot automatically)
- 3) DHCP service function.
- 4) Static address assignment of DHCP server.
- 5) Web Service Port of the router.
- 6) Upgrade the firmware of the router (system will reboot automatically).
- 7) Restore the router's settings to factory default (system will reboot automatically).

# 4.13.7 Password

Choose menu "**System Tools**→**Password**", you can change the factory default user name and password of the router in the next screen (shown in Figure 4-76). After configuration, click the **Save** button.

| Password              |                |
|-----------------------|----------------|
|                       |                |
| Old User Name:        | admin          |
| Old Password:         |                |
| New User name:        |                |
| New Password:         |                |
| Confirm New Password: |                |
|                       |                |
|                       | Save Clean All |
|                       | Figure 4-76    |

P Note:

- It is strongly recommended that you change the factory default user name and password of the router. All users who try to access the router's web-based utility will be prompted for the router's user name and password.
- 2) The new user name and password must not exceed 14 characters in length and must not include any spaces. Enter the new Password twice to confirm it.
- 3) You can click the **Clean All** button to clean all the configurations.

# 4.13.8 System Log

Choose menu "System Tools→System Log", you can view the logs of the Router.

| System L                                                            | System Log                                                                |  |  |  |  |
|---------------------------------------------------------------------|---------------------------------------------------------------------------|--|--|--|--|
|                                                                     |                                                                           |  |  |  |  |
| Index                                                               | Log Content                                                               |  |  |  |  |
| 1                                                                   | 275665:System: Logs were cleared.                                         |  |  |  |  |
| Time = 2012-0                                                       | 2-20 16:25:23 275665s                                                     |  |  |  |  |
| H-Ver = R470T                                                       | + V1 0000000 : S-Ver = 4.3.1 Build 120115 Rel.59370n                      |  |  |  |  |
| L = 192.168.8.                                                      | 1 : M = 255.255.255.0                                                     |  |  |  |  |
| W1 = STATIC IP : W = 10.20.1.1 : M = 255.255.255.0 : G = 0.0.0.0    |                                                                           |  |  |  |  |
| W2 = DHCP : W = 192.168.0.103 : M = 255.255.255.0 : G = 192.168.0.1 |                                                                           |  |  |  |  |
| Free=30023, B                                                       | usy=5, Bind=3, Inv=0/0, Bc=0/1, Dns=2336, cl=381, CPU=9918/9918/9907/9976 |  |  |  |  |
|                                                                     |                                                                           |  |  |  |  |
|                                                                     | Refresh Clear All                                                         |  |  |  |  |

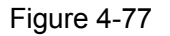

The router can keep logs of all traffic. You can query the logs to find what happened to the router. Click the **Refresh** button to refresh the logs.

Click the **Clean All** button to clean all the logs.

# 4.13.9 Remote Management

Choose menu "Security→Remote Management", you can configure the Remote Management function on this screen (shown in Figure 4-78). This feature allows you to manage your Router from a remote location via the Internet.

| em | ote | Ma   | ina   | CI A | me | amí |  |
|----|-----|------|-------|------|----|-----|--|
| em | 010 | INTE | u rei | y۲   |    |     |  |

| Web Management Port:          | 80          |
|-------------------------------|-------------|
| Remote Management IP Address: | 0.0.0.0     |
|                               |             |
|                               | Save        |
|                               | Figure 4-78 |

- Web Management Port Web browser access normally uses the standard HTTP service port 80. This router's default remote management web port number is 80. For greater security, you can change the remote management web interface to a custom port by entering that number in the box provided. Choose a number between 1024 and 65534, but do not use the number of any common service port.
- Remote Management IP Address This is the current address you will use when accessing your router from the Internet. The default IP address is 0.0.0.0. It means this function is disabled. To enable this function, change the default IP address to another IP address as desired.

#### P Note:

- 1) To access the router, you will type your router's WAN IP address into your browser's address (in IE) or Location (in Navigator) box, followed by a colon and the custom port number. For example, if your Router's WAN address is 202.96.12.8, and the port number you use is 8080, please enter http://202.96.12.8:8080 in your browser. Later, you may be asked for the router's password. After successfully entering the username and password, you will be able to access the router's web-based utility.
- 2) Be sure to change the router's default password to a very secure password.

#### 4.13.10 Statistics

Choose menu "**System Tools→Statistics**", you can view the statistics of the Router. This screen (shown in Figure 4-79) displays the network traffic of each PC on LAN, including total traffic and current traffic of the last "Packets Statistic interval" seconds.

| Statistics                 |                                                           |          |                 |              |         |        |        |        |
|----------------------------|-----------------------------------------------------------|----------|-----------------|--------------|---------|--------|--------|--------|
| Current St                 | atistics Status:                                          | Disa     | Disabled Enable |              |         |        |        |        |
| Packets Statistics         | ; Interval(5~60);                                         | 10       | 10 🗸 Seconds    |              |         |        |        |        |
| Auto-refresh Refre         |                                                           | fresh    |                 |              |         |        |        |        |
|                            | Sorted Rules: Sorted by IP Address 💌 Reset All Delete All |          |                 |              |         |        |        |        |
|                            | Total                                                     |          | Current         |              |         |        |        |        |
| IP Address/<br>MAC Address | Packets                                                   | Bytes    | Packets         | Bytes        | ICMP Tx | UDP Tx | SYN Tx | Modify |
|                            |                                                           |          | The current     | list is empt | у.      |        |        |        |
| Per page 5 💌 entri         | es Current No.                                            | 1 🔽 page |                 |              |         |        |        |        |
| Previous Next              |                                                           |          |                 |              |         |        |        |        |

Figure 4-79

Current Statistics Status - Enable or Disable the statistics function. The default status is disabled. Click the Enable button to use the function. Click the Disable button to disable the function.

- Packets Statistics Interval The default value is 10. Select a value between 5 and 60 seconds in the pull-down list. The Packets Statistic interval value indicates the time section of the packets statistic.
- **Sort Rules -** Select the rule for displaying the traffic information.
- > Statistics Table This table displays the statistics information about the traffic.

| IP Addre    | SS      | The IP address whose statistics information are displayed        |  |
|-------------|---------|------------------------------------------------------------------|--|
| MAC Address |         |                                                                  |  |
|             | Dookoto | The total amount of packets received and transmitted by the      |  |
| Total       | Fackels | router                                                           |  |
|             | Bytes   | The total amount of bytes received and transmitted by the router |  |
|             | Dookoto | The total amount of packets received and transmitted in the last |  |
|             | Fackels | "Packets Statistic interval" seconds                             |  |
|             | Putoo   | The total amount of bytes received and transmitted in the last   |  |
|             | Dytes   | "Packets Statistic interval" seconds                             |  |
| Current     |         | The total amount of the ICMP packets transmitted to WAN in the   |  |
| Current     |         | last "Packets Statistic interval" seconds                        |  |
|             |         | The total amount of the UDP packets transmitted to WAN in the    |  |
|             | UDP IX  | last "Packets Statistic interval" seconds                        |  |
|             | TCP SYN | The total amount of the TCP SYN packets transmitted to WAN in    |  |
|             | Тх      | the last "Packets Statistic interval" seconds                    |  |

#### P Note:

- If the Current Statistics Status function is disabled, the DoS protection in Advanced Security will be ineffective.
- Select the Auto-refresh, then the traffic information will be refreshed automatically during the Packets Statistics Interval. Click the Refresh button to refresh the information in the table immediately.

Click the Auto-refresh checkbox to refresh automatically.

Click the **Refresh** button to refresh immediately.

Click the **Reset All** button to recount again.

Click the **Delete All** button to delete all the number.

# 4.13.11 IP NAT Table

Choose menu "System Tools→IP NAT Table", you will see the IP NAT in the table below:

| IP NAT Table                                                     |                          |                   |             |            |          |
|------------------------------------------------------------------|--------------------------|-------------------|-------------|------------|----------|
|                                                                  |                          |                   |             |            |          |
| Out Link: ALL 🔽 Protocol Type: A                                 | LL 🔻 IP Address:         |                   | Show Re     | efresh     |          |
| ID Protocol Type Local IP Address<br>Per page, Show 50 🔽 Entries | Local Port Tranform Port | Remote IP Address | Remote Port | Aging Time | Out Link |

#### Figure 4-80

- > Out Link The WAN port which links the router.
- > **Protocol Type -** The protocol which is used in the link.
- > **IP address -** The local or remote IP address to be examined.
- Show To examine the information which the local or remote IP address equals that you input.
- > Refresh To get the latest status and settings of the router
- > **Per page -** To set how many information entries a page show.

# 4.13.12 NAT Source Port Settings

Choose menu "System Tools→NAT Source Port Settings", you can configure the rang of exterior port for NAT.

| NAT Source Port Settings |              |
|--------------------------|--------------|
|                          |              |
| NAT Exterior Port:       | 1040 - 65500 |
|                          | Save Restore |
|                          | Figure 4-81  |

Click the **Restore** button to restore the setting to default value- 1040-65500.

# **Appendix A: Specifications**

| General                 |                                                            |  |  |
|-------------------------|------------------------------------------------------------|--|--|
| Standards and Protocols | IEEE 802.3, 802.3u                                         |  |  |
|                         | TCP/IP, PPPoE, DHCP, ICMP, NAT, SNTP,HTTP,DNS              |  |  |
| Safety & Emission       | FCC、 CE                                                    |  |  |
| Ports                   | One 10/100M Auto-Negotiation WAN RJ45 port                 |  |  |
|                         | Three adjustable WAN/LAN ports                             |  |  |
|                         | One 10/100M Auto-Negotiation LAN RJ45 port (Auto MDI/MDIX) |  |  |
|                         | 10BASE-T: UTP category 3, 4, 5 cable (maximum 100m)        |  |  |
| Cabling Type            | EIA/TIA-568 100Ω STP (maximum 100m)                        |  |  |
|                         | 100BASE-TX: UTP category 5, 5e cable (maximum 100m)        |  |  |
|                         | EIA/TIA-568 100Ω STP (maximum 100m)                        |  |  |
|                         | Physical and Environment                                   |  |  |
| Working Temperature     | 0℃~40℃ (32°F~104°F)                                        |  |  |
| Working Humidity        | 10% - 90% RH, Non-condensing                               |  |  |

# **Appendix B: Preventing Lightning**

To avoid damage during a lightning storm and ensure a stable performance, our router has adopted the professional lightning protection technology to prevent the lightning. However, although these measures have been taken to protect TL-R470T+ from lightning, if the lightning intensity exceeds a certain range, damage to the router may still happen. To protect the router from lightning better, the following should be considered:

- 1) Communication cable should be kept indoors as much as possible to reduce the possibility of equipment damage due to lightning.
- 2) If the Ethernet cable is designed for use indoors, under normal circumstances, should not be used outdoors.
- 3) Ensure the ground point of the socket of AC power supply is well grounded.
- 4) To enhance the lightning protection capability of the power supply, a lightning arrester could be installed at the input end of the power supply. Please read the User Manual of the arrester carefully before installing it.
- 5) As for the signal line to which the interface modules of TL-R470T+ are connected, such as LAN's Ethernet cable, ISDN line, telephone line, E1/T1 line, etc, a special lightning arrester should be installed at the input end of the signal line to enhance the lightning protection capability. Please read the User Manual of the arrester carefully before installing it.

#### P Note:

The lightning arrester is not provided with our product. If needed, please self supply the arrester and read the User Manual of the arrester carefully before installing it.

# **Appendix C: FAQ**

- 1. How do I configure the router to access Internet by ADSL users?
- Step 1: First, configure the ADSL modem in RFC1483 bridge model.
- Step 2: Connect the Ethernet cable from your ADSL modem to the WAN port on the router. The telephone cord plugs into the Line port of the ADSL modem.
- Step 3: Login to the router, click the menu Network→WAN on the left of your browser. On the WAN screen, select "PPPoE" for the type of WAN connection. Then enter the user name and password in the corresponding field, and finish it by clicking Connect.

| WAN Port:<br>WAN Connection Type: | WAN1 V<br>PPPoE V |
|-----------------------------------|-------------------|
| User Name:                        | username          |
| Password:                         | •••••             |
|                                   |                   |

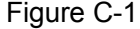

Step 4: If your ADSL lease is in "pay-according-time" mode, select "Connect on Demand" or "Connect Manually" or "Time-based Connecting" for Internet connection mode. Type an appropriate number for "Max Idle Time" or "Period of Time" to avoid wasting paid time. Otherwise, you can select "Connect Automatically" for Internet connection mode.

| Wan Connection Mode:                              | Connect on Demand                                               |  |  |
|---------------------------------------------------|-----------------------------------------------------------------|--|--|
|                                                   | Max Idle Time: 15 minutes (0 means remain active at all times.) |  |  |
|                                                   | Connect Automatically                                           |  |  |
|                                                   | Time-based Connecting                                           |  |  |
| Period of Time:from 0 : 0 (HH:MM) to 23 : 59 (HH: |                                                                 |  |  |
|                                                   | 🔿 Connect Manually                                              |  |  |
|                                                   | Max Idle Time: 15 minutes (0 means remain active at all times.) |  |  |
|                                                   | Connect Disconnect                                              |  |  |
|                                                   |                                                                 |  |  |
|                                                   | Save Advanced                                                   |  |  |
|                                                   | Figure C-2                                                      |  |  |

Figure C-2

### P Note:

- Sometimes the connection can not be disconnected although you specify a time to Max Idle Time, because some applications still visit the Internet continually in the background.
- 2) If you are a Cable user, please configure the router following the above steps.

#### 2. How do I configure the router to access Internet by Ethernet users?

- Step 1: Login to the router, click the menu Network→WAN on the left of your browser, On the WAN screen, select "Dynamic IP" for "WAN Connection Type", and finish it by clicking Save.
- Step 2: Some ISPs require that you register the MAC address of your adapter, which is connected to your cable or DSL modem during installation. If your ISP requires MAC register, login to the router and click the menu Network→MAC Clone. On the MAC Clone screen, if your PC's MAC address is a proper MAC address, click the "Clone MAC Address" button and your PC's MAC address will be filled in the "WAN MAC Address" field; Or else, enter the specific MAC address into the "WAN MAC Address" field manually. Then click the Save button. It will take effect after rebooting.

| WAN1 MAC Address:      | 00-19-66-19-40-7F | Restore Factory MAC           |
|------------------------|-------------------|-------------------------------|
| WAN2 MAC Address:      | 00-14-78-99-37-9A | Restore Factory MAC           |
| /our PC's MAC Address: | 00-19-66-19-40-7F | Clone MAC Address To 🛛 WAN1 🔽 |

Figure C-3

#### 3. I want to use Netmeeting, what do I need to do?

- 1) If you start a Netmeeting as a host, no configuration is needed but entering the invitee's IP address.
- 2) If you start a Netmeeting as an invitee, you need to configure Virtual Server or DMZ Host first.

#### Method one: Use Virtual Server

Login to the router, click the menu **Forwarding**  $\rightarrow$  **Virtual Servers**. On the Virtual Server screen, add a Virtual Server rule as shown in the next screen: configure 1720 as the "Service Port" and enter your IP address (assuming 192.168.0.102 for an example), then click select the status **Enabled** and click **Save**.

| V                                         | irtual Servers |               |          |         |               |  |
|-------------------------------------------|----------------|---------------|----------|---------|---------------|--|
| ID                                        | Service Port   | IP Address    | Protocol | Status  | Modify        |  |
| 1                                         | 21             | 192.168.0.100 | TCP      | Enabled | Modify Delete |  |
| 2                                         | 80             | 192.168.0.101 | TCP      | Enabled | Modify Delete |  |
| 3                                         | 1720           | 192.168.0.102 | ALL      | Enabled | Modify Delete |  |
| Add New Enable All Disable All Delete All |                |               |          |         |               |  |
| Previous Next                             |                |               |          |         |               |  |
| Figure C-4                                |                |               |          |         |               |  |

#### P Note:

Your opposite side should call your WAN IP, which is displayed on the "Status" page.

#### Method two: Use DMZ Host

Login to the router, click the menu **Forwarding**  $\rightarrow$  **DMZ**. On the DMZ screen, select "Enable", and enter your IP address into the "DMZ Host IP Address" field (using 192.168.0.102 as an example), then to click the **Save** button.

| DMZ  |                      |                      |  |
|------|----------------------|----------------------|--|
|      |                      |                      |  |
|      | Current DMZ Status:  | 💿 Enabled 🔘 Disabled |  |
|      | DMZ Host IP Address: | 192.168.0.102        |  |
|      |                      |                      |  |
| Save |                      |                      |  |
|      |                      |                      |  |

Figure C-5

#### 7. I want to build a WEB Server on the LAN, what should I do?

Because the WEB Server port 80 will interfere with the WEB management port 80 on the router, you must change the WEB management port number to avoid interference. And then add a WEB Server on your LAN. You can follow the steps below to proceed.

Step 1: To change the WEB management port number: Login to the router, click the menu System Tools→Remote Management. On the Remote Management screen, enter a port number except 80 (such as 88) into the "Web Management Port" field. Click Save and the router will reboot.

| Remote Management                                     |                       |
|-------------------------------------------------------|-----------------------|
| Web Management Port:<br>Remote Management IP Address: | 88<br>255.255.255.255 |
|                                                       | Save                  |

Figure C-6

#### P Note:

If the above configuration takes effect, you should login the Router by entering http://192.168.0.1:88 (the router's LAN IP address: Web Management Port) in the address field of the web browser.

Address 192, 168, 0, 1:88

Step 2: To add a WEB Server: Login to the router, click the menu Forwarding→Virtual Servers on the left of your browser, On the Virtual Server screen, add a Virtual Server rule as shown in the next screen: configure "80" as the "Service Port", and enter your IP address (assuming 192.168.0.188 for an example), remember to "Enable" and "Save".

| Virtual Servers                           |               |               |          |         |               |  |  |
|-------------------------------------------|---------------|---------------|----------|---------|---------------|--|--|
|                                           |               |               |          |         |               |  |  |
| ID                                        | Service Port  | IP Address    | Protocol | Status  | Modify        |  |  |
| 1                                         | 21            | 192.168.0.100 | ТСР      | Enabled | Modify Delete |  |  |
| 2                                         | 80            | 192.168.0.101 | ТСР      | Enabled | Modify Delete |  |  |
| 3                                         | 1720          | 192.168.0.102 | ALL      | Enabled | Modify Delete |  |  |
|                                           |               |               |          |         |               |  |  |
| Add New Enable All Disable All Delete All |               |               |          |         |               |  |  |
|                                           |               |               |          |         |               |  |  |
|                                           | Previous Next |               |          |         |               |  |  |

Figure C-7

# **Appendix D: Glossary**

- DDNS (Dynamic Domain Name System) The capability of assigning a fixed host and domain name to a dynamic Internet IP address.
- DHCP (Dynamic Host Configuration Protocol) A protocol that automatically configure the TCP/IP parameters for the all the PCs that are connected to a DHCP server.
- DMZ (Demilitarized Zone) A Demilitarized Zone allows one local host to be exposed to the Internet for a special-purpose service such as Internet gaming or videoconferencing.
- DNS (Domain Name Server) An Internet Server that translates the names of websites into IP addresses.
- > Domain Name A descriptive name for an address or group of addresses on the Internet.
- DoS (Denial of Service) A hacker attack designed to prevent your computer or network from operating or communicating.
- DSL (Digital Subscriber Line) A technology that allows data to be sent or received over existing traditional phone lines.
- > ISP (Internet Service Provider) A company that provides access to the Internet
- MTU (Maximum Transmission Unit) The size in bytes of the largest packet that can be transmitted.
- NAT (Network Address Translation) NAT technology translates IP addresses of a local area network to a different IP address for the Internet.
- PPPoE (Point to Point Protocol over Ethernet) PPPoE is a protocol for connecting remote hosts to the Internet over an always-on connection by simulating a dial-up connection.

Free Manuals Download Website <u>http://myh66.com</u> <u>http://usermanuals.us</u> <u>http://www.somanuals.com</u> <u>http://www.4manuals.cc</u> <u>http://www.4manuals.cc</u> <u>http://www.4manuals.cc</u> <u>http://www.4manuals.com</u> <u>http://www.404manual.com</u> <u>http://www.luxmanual.com</u> <u>http://aubethermostatmanual.com</u> Golf course search by state

http://golfingnear.com Email search by domain

http://emailbydomain.com Auto manuals search

http://auto.somanuals.com TV manuals search

http://tv.somanuals.com